# Oracle® Banking Corporate Lending Configure Weblogic Server 12 c

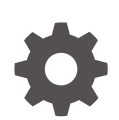

Release 14.8.0.0.0 G29794-01 April 2025

ORACLE

Oracle Banking Corporate Lending Configure Weblogic Server 12 c, Release 14.8.0.0.0

G29794-01

Copyright © 2007, 2025, Oracle and/or its affiliates.

This software and related documentation are provided under a license agreement containing restrictions on use and disclosure and are protected by intellectual property laws. Except as expressly permitted in your license agreement or allowed by law, you may not use, copy, reproduce, translate, broadcast, modify, license, transmit, distribute, exhibit, perform, publish, or display any part, in any form, or by any means. Reverse engineering, disassembly, or decompilation of this software, unless required by law for interoperability, is prohibited.

The information contained herein is subject to change without notice and is not warranted to be error-free. If you find any errors, please report them to us in writing.

If this is software, software documentation, data (as defined in the Federal Acquisition Regulation), or related documentation that is delivered to the U.S. Government or anyone licensing it on behalf of the U.S. Government, then the following notice is applicable:

U.S. GOVERNMENT END USERS: Oracle programs (including any operating system, integrated software, any programs embedded, installed, or activated on delivered hardware, and modifications of such programs) and Oracle computer documentation or other Oracle data delivered to or accessed by U.S. Government end users are "commercial computer software," "commercial computer software documentation," or "limited rights data" pursuant to the applicable Federal Acquisition Regulation and agency-specific supplemental regulations. As such, the use, reproduction, duplication, release, display, disclosure, modification, preparation of derivative works, and/or adaptation of i) Oracle programs (including any operating system, integrated software, any programs embedded, installed, or activated on delivered hardware, and modifications of such programs), ii) Oracle computer documentation and/or iii) other Oracle data, is subject to the rights and limitations specified in the license contained in the applicable contract. The terms governing the U.S. Government's use of Oracle cloud services are defined by the applicable contract for such services. No other rights are granted to the U.S. Government.

This software or hardware is developed for general use in a variety of information management applications. It is not developed or intended for use in any inherently dangerous applications, including applications that may create a risk of personal injury. If you use this software or hardware in dangerous applications, then you shall be responsible to take all appropriate fail-safe, backup, redundancy, and other measures to ensure its safe use. Oracle Corporation and its affiliates disclaim any liability for any damages caused by use of this software or hardware in dangerous applications.

Oracle®, Java, MySQL, and NetSuite are registered trademarks of Oracle and/or its affiliates. Other names may be trademarks of their respective owners.

Intel and Intel Inside are trademarks or registered trademarks of Intel Corporation. All SPARC trademarks are used under license and are trademarks or registered trademarks of SPARC International, Inc. AMD, Epyc, and the AMD logo are trademarks or registered trademarks of Advanced Micro Devices. UNIX is a registered trademark of The Open Group.

This software or hardware and documentation may provide access to or information about content, products, and services from third parties. Oracle Corporation and its affiliates are not responsible for and expressly disclaim all warranties of any kind with respect to third-party content, products, and services unless otherwise set forth in an applicable agreement between you and Oracle. Oracle Corporation and its affiliates will not be responsible for any loss, costs, or damages incurred due to your access to or use of third-party content, products, or services, except as set forth in an applicable agreement between you and Oracle.

# Contents

### Preface

| Purpose                     | v   |
|-----------------------------|-----|
| Audience                    | V   |
| Documentation Accessibility | vi  |
| Critical Patches            | vi  |
| Diversity and Inclusion     | vi  |
| Related Resources           | vi  |
| Conventions                 | vi  |
| Screenshot Disclaimer       | vii |
| Acronyms and Abbreviations  | vii |

### 1 Introduction

| 1.1 | WebLogic Server Overview | 1-1 |
|-----|--------------------------|-----|
| 1.2 | Pre-requisites           | 1-4 |

### 2 Domain Configuration

| 2.1 | Create Domain          | 2-1  |
|-----|------------------------|------|
| 2.2 | Pack and Unpack Domain | 2-11 |
| 2.3 | Start Admin server     | 2-11 |
| 2.4 | Start Node Manager     | 2-12 |
|     |                        |      |

### 3 Cluster Configuration

| 3.1                        | Configure Machines 3                      |                      | 3-1  |
|----------------------------|-------------------------------------------|----------------------|------|
| 3.2 Create Dynamic Cluster |                                           | 3-4                  |      |
| 3.3                        | 3.3 Managed Server Template configuration |                      | 3-8  |
| 3.                         | .3.1                                      | Logging              | 3-8  |
| 3.                         | .3.2                                      | HTTP Logging         | 3-10 |
| 3.                         | .3.3                                      | Stuck Tread Max Time | 3-11 |
|                            |                                           |                      |      |

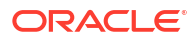

|          | _ |          |   |    |   |
|----------|---|----------|---|----|---|
| Δ        |   | u        | n | In | C |
| <b>—</b> |   | <u> </u> |   |    | ື |

| 4.1 | General Parameters | 4-1 |
|-----|--------------------|-----|
| 4.2 | JVM Tuning         | 4-1 |

### 5 Start Managed Servers

### 6 Data Source Creation and JDBC Configuration

| 6.1 | Create Data Source for Non XA | 6-1 |
|-----|-------------------------------|-----|
| 6.2 | Create Data Source for XA     | 6-5 |
| 6.3 | JDBC Parameters Tuning        | 6-9 |

### 8 Oracle WebLogic Load Balancing

### 9 Frequently Asked Questions

| 9.1 | Machine status is Unreachable | 9-1 |
|-----|-------------------------------|-----|
| 9.2 | Restart Node Manager          | 9-1 |
| 9.3 | Scale Up Dynamic Cluster      | 9-2 |
| 9.4 | Session Timeout               | 9-2 |

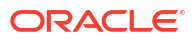

# Preface

This topic contains the following sub-topics:

- Purpose
- Audience
- Documentation Accessibility
- Critical Patches
- Diversity and Inclusion
- Related Resources
- Conventions
- Screenshot Disclaimer
- Acronyms and Abbreviations

### Purpose

This guide is designed to help acquaint you to configure Oracle Weblogic server. This guide explains the steps required for Configuration and applying best practices in cluster mode for:

- FCUBS 14.4
- Weblogic Version 12.2.1.4.0
- JDK 1.8.0\_241

# Audience

This manual is intended for the following User/User Roles:

#### Table 1 Audience

| Role                | Function                                                                                                    |
|---------------------|----------------------------------------------------------------------------------------------------|
| Administrator       | Who controls the system and application parameters and ensures smooth functionality and flexibility of the banking application. |
| Implementation team | Implementation of Oracle Banking Corporate Lending Solution                                                                     |
| Pre-sales team      | Install Oracle Banking Corporate Lending for demo purpose                                                                       |
| Bank personnel      | Who installs Oracle Banking Corporate Lending                                                                                   |

The user of this manual is expected to have basic understanding of Oracle Banking Application installation.

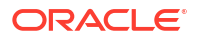

### **Documentation Accessibility**

For information about Oracle's commitment to accessibility, visit the Oracle Accessibility Program website at https://www.oracle.com/corporate/accessibility/.

#### Access to Oracle Support

Oracle customer access to and use of Oracle support services will be pursuant to the terms and conditions specified in their Oracle order for the applicable services.

### **Critical Patches**

Oracle advises customers to get all their security vulnerability information from the Oracle Critical Patch Update Advisory, which is available at Critical Patches, Security Alerts and Bulletins. All critical patches should be applied in a timely manner to ensure effective security, as strongly recommended by Oracle Software Security Assurance.

### **Diversity and Inclusion**

Oracle is fully committed to diversity and inclusion. Oracle respects and values having a diverse workforce that increases thought leadership and innovation. As part of our initiative to build a more inclusive culture that positively impacts our employees, customers, and partners, we are working to remove insensitive terms from our products and documentation. We are also mindful of the necessity to maintain compatibility with our customers' existing technologies and the need to ensure continuity of service as Oracle's offerings and industry standards evolve. Because of these technical constraints, our effort to remove insensitive terms is ongoing and will take time and external cooperation.

### **Related Resources**

For more information on any related features, refer to the following documents:

- Oracle Banking Corporate Lending User Guides.
- Oracle Banking Corporate Lending Installation Guides.

### Conventions

The following text conventions are used in this document:

| Convention | Meaning                                                                                                    |
|------------|----------------------------------------------------------------------------------------------------|
| boldface   | Boldface type indicates graphical user interface elements associated with an action, or terms defined in text or the glossary.         |
| italic     | Italic type indicates book titles, emphasis, or placeholder variables for which you supply particular values.                          |
| monospace  | Monospace type indicates commands within a paragraph, URLs, code in examples, text that appears on the screen, or text that you enter. |

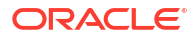

## **Screenshot Disclaimer**

Personal information used in the interface or documents is dummy and does not exist in the real world. It is only for reference purposes.

# Acronyms and Abbreviations

The list of the acronyms and abbreviations used in this guide are as follows:

| Abbreviation | Description                         |  |  |
|--------------|-------------------------------------|--|--|
| BIP          | Business Intelligence Publisher     |  |  |
| EAR          | Enterprise Archive file             |  |  |
| EMS          | Electronic Messaging Service        |  |  |
| FCUBS        | Oracle FLEXCUBE Universal Banking   |  |  |
| FTP          | File Transfer Protocol              |  |  |
| GUI          | Graphical User Interface            |  |  |
| HTTP         | Hypertext Transfer Protocol         |  |  |
| IP           | Internet Protocol                   |  |  |
| JDBC         | Java Database Connectivity          |  |  |
| JDK          | Java Development Kit                |  |  |
| JMS          | Java Message Service                |  |  |
| JNDI         | Java Naming and Directory Interface |  |  |
| JTA          | Java Transaction AP                 |  |  |
| JVM          | Java Virtual Machine                |  |  |
| MDB          | Message-Driven Bean                 |  |  |
| NFS          | Network File System                 |  |  |
| SSL          | Secure Sockets Layer                |  |  |
| WLS          | WebLogic Server                     |  |  |
| ХА           | eXtended Architecture               |  |  |

Table 3 Acronyms and Abbreviations

# 1 Introduction

This topic contains the following sub-topics:

WebLogic Server Overview
 This topic server overview

This topic provides a brief explanation of the main components involved in the WebLogic server.

• Pre-requisites This topic provides pre-requisites for configuring the Weblogic server.

# 1.1 WebLogic Server Overview

This topic provides a brief explanation of the main components involved in the WebLogic server.

#### Domain

A domain is the basic administration unit for WebLogic Server instances. A domain consists of one or more WebLogic Server instances (and their associated resources) that are managed with a single Administration Server. Multiple domains can be defined based on different system administrators' responsibilities, application boundaries, or geographical locations of servers. Conversely, a single domain can be used to centralize all WebLogic Server administration activities.

Each WebLogic Server domain must have one server instance that acts as the Administration Server. Administration Server can be used via the Administration Console or using the command line for configuring all other server instances and resources in the domain.

#### Figure 1-1 WebLogic Domain Structure

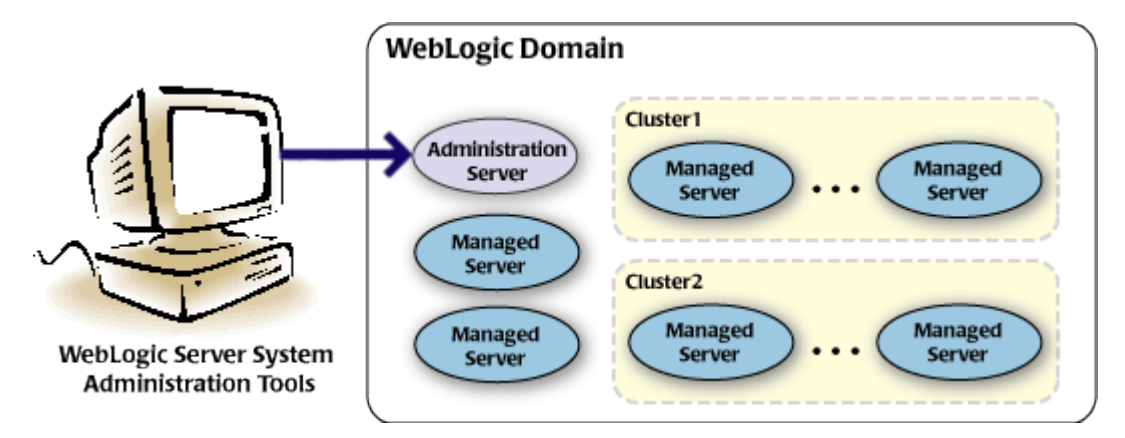

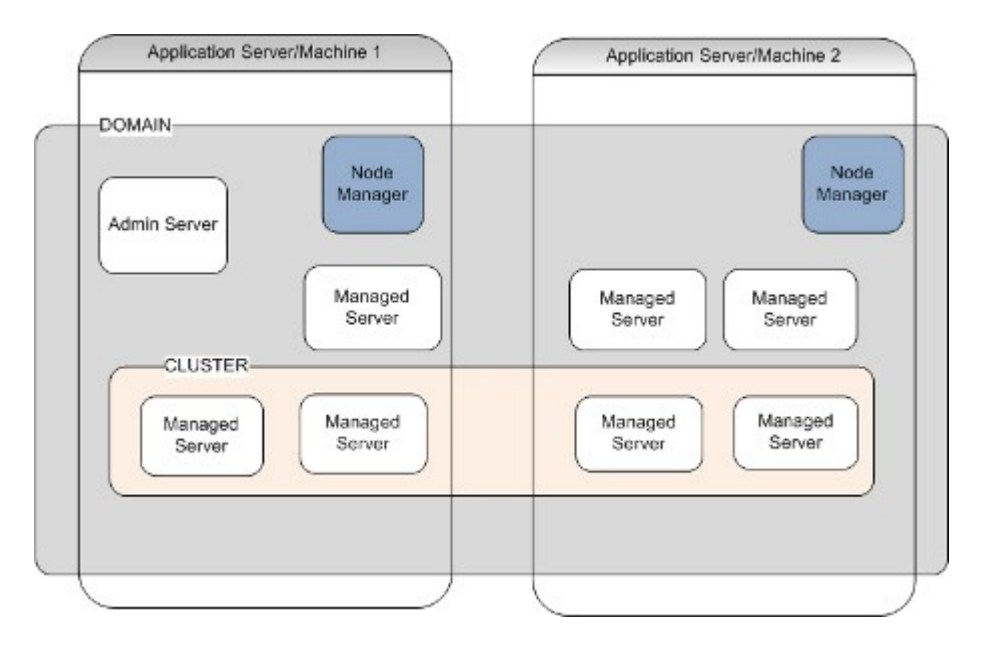

#### Figure 1-2 Weblogic 12c Domain Overview

#### **Administration Server**

A domain includes one WebLogic Server instance that is configured as an Administration Server. All changes to configuration and deployment of applications are done through the Administration Server. The Administration Server provides a central point for managing the domain and providing access to the WebLogic Server administration tools.

These tools include the following:

- WebLogic Server Administration Console: Graphical user interface to the Administration Server.
- WebLogic Server Node Manager: A Java program that lets the user start and stop server instances - both Administration Servers and Managed Servers - remotely, and to monitor and automatically restart them after an unexpected failure.

Admin server start mode needs to be configured as Production Mode.

#### **Managed Server**

In a domain, server instances other than the Administration Server are referred to as Managed Servers. Managed servers host the components and associated resources that constitute applications—for example, JSPs and EJBs.

When a Managed Server starts up, it connects to the domain's Administration Server to obtain configuration and deployment settings. In a domain with only a single WebLogic Server instance, that single server works as both the administration server and managed server.

#### **Node Manager**

The Managed Servers in a production WebLogic Server environment are often distributed across multiple machines and geographic locations.

Node Manager is a Java utility that runs as a separate process from the WebLogic Server and allows the user to perform common operations tasks for a Managed Server, regardless of its location with respect to its Administration Server. While the use of Node Manager is optional, it

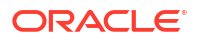

provides valuable benefits if WebLogic Server environment hosts applications with high availability requirements.

If the user runs Node Manager on a machine that hosts Managed Servers, the user can start and stop the Managed Servers remotely using the Administration Console or from the command line. Node Manager can also automatically restart a Managed Server after an unexpected failure.

#### Machine

A machine in the Weblogic Serve context is the logical representation of the computer that hosts one or more Weblogic Server instances(servers). The Admin Server uses the machine definitions to start remote servers through the Node Managers that run on those servers. A machine could be a physical or virtual server that hosts an Admin or Managed Server that belongs to a domain.

#### **Managed Server Cluster**

Two or more Managed Servers can be configured as a WebLogic Server cluster to increase application scalability and availability. In a WebLogic Server cluster, most resources and services are deployed to each Managed Server (as opposed to a single Managed Server,) enabling failover and load balancing.

The servers within a cluster can either run on the same machine or reside in different machines. To the client, a cluster appears as a single WebLogic Server instance.

#### **Dynamic Cluster**

A dynamic cluster is any cluster that contains one or more dynamic servers. Each server in the cluster will be based upon a single shared server template. The server template allows to configure each server the same and ensures that servers do not need to be manually configured before being added to the cluster. This allows the user to easily scale up or down the number of servers in the cluster without the need for setting up each server manually. Changes made to the server template are rolled out to all servers that use that template.

The user cannot configure dynamic servers individually; there are no server instance definitions in the config.xml file when using a dynamic cluster. Therefore, the user cannot override the server template with server-specific attributes or target applications to an individual dynamic server instance.

When configuring a cluster, the user specifies the maximum number of servers expect to need at peak times. The specified number of server instances is then created, each based upon the server template. The user can then start-up however many the user needs and scales up or down over time according to needs. If the user needs additional server instances on top of the number the user originally specified, the user can increase the maximum number of servers instances (dynamic) in the dynamic cluster configuration.

#### **Server Templates**

A single server template provides the basis for the creation of dynamic servers. Using this single template provides the possibility of every member being created with the same attributes. Where some of the server-specific attributes like Servername, listen-ports, machines, etc. can be calculated based upon tokens.

The user can pre-create server templates and let Weblogic clone one when a Dynamic Cluster is created.

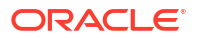

When none is available a server template is created with the Dynamic Cluster. The name and the listen ports are the only server template attributes that the user provides during Dynamic Cluster creation.

#### Figure 1-3 Simplified Configuration with Scalability and Elasticity

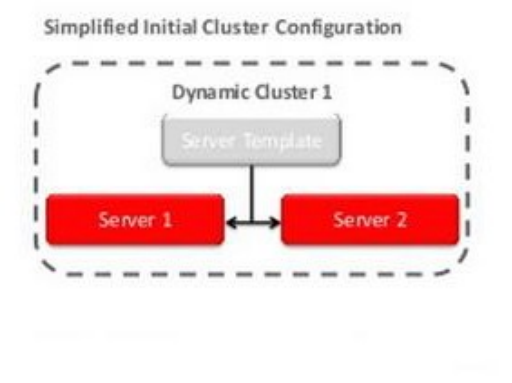

Simplified Configuration with Scalability and Elasticity

Simplified Operations for Cluster Scale Out

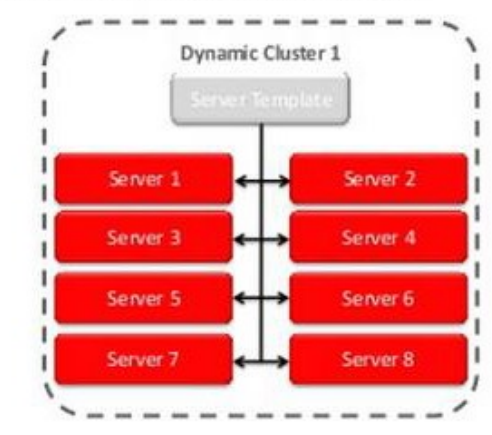

### 1.2 Pre-requisites

This topic provides pre-requisites for configuring the Weblogic server.

The user is going to create a domain with two managed servers. The managed servers are going to be created on two different physical servers (nodes). Note that, this document has been prepared based on a test conducted in Linux servers. This requires a Weblogic Server of the same version to be installed on both the machines and services.

#### Environment

2 servers where Linux is installed, 1 will be primary where the admin console will be running along with managed servers, and the other where only managed servers will be.

#### Softwares

- 1. Oracle Weblogic Server 12.2.1.4 was installed on both machines under the same folder structure.
- 2. JDK 1.8 Latest available version installed on both machines. In this document, the JDK1.8.0\_241 version is used.

#### Clock Synchronization

The clocks of both the servers participating in the cluster must be synchronized to within one-second difference to enable proper functioning of jobs otherwise it will lead to session timeouts.

#### • Enable Graphical User Interface (GUI)

Establish a telnet or SSH connection to the primary server. Start X-manager (or any similar tool) on windows desktop. Export DISPLAY environment variable to the machine IP where x-manager is running. Syntax: **export DISPLAY=<ip-address>:<port>** 

Test using xclock

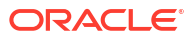

# 2 Domain Configuration

This topic contains the following sub-topics:

- Create Domain This topic provides systematic instructions to create Domain.
- Pack and Unpack Domain This topic provides information on the Pack and Unpack utility.
- Start Admin server This topic provides systematic instructions to start the Admin server.
- Start Node Manager This topic provides systematic instructions to start the Node Manager.

## 2.1 Create Domain

This topic provides systematic instructions to create Domain.

Weblogic domain creation and configuration will be done from the primary server. From the primary server, launch the fusion Middleware configuration wizard using the command **config.sh** available under **\$WLS\_HOME/common/bin** directory.

1. In the Welcome screen, select **Create a new domain** option. Specify the domain name.

| Configuration Type                                                                                                    |                                                                                                    |
|----------------------------------------------------------------------------------------------------|----------------------------------------------------------------------------------------------------|
| Create Domain<br>Templates<br>Administrator Account<br>Domain Mode and JDK<br>Advanced Configuration<br>Configuration Summary<br>Configuration Progress<br>End Of Configuration | What do you want to do?         Image: Create a new gomain         Image: Update an existing domain         Image: Domain Location:         /scratch/app/w12c/user_projects/domains/FCUBSDomain         Browse |
|                                                                                                    | Create a new domain.                                                                                                    |
| Help                                                                                                    | < Back Next > Einish Cancel                                                                                                    |

Figure 2-1 Create Domain

2. Click the Next button.

The **Templates** screen displays.

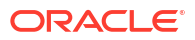

| Templates                                                                                                    |                                                                                                    |  |  |  |
|----------------------------------------------------------------------------------------------------|----------------------------------------------------------------------------------------------------|--|--|--|
| Create Domain<br>Templates<br>Administrator Account<br>Domain Mode and JDK<br>Advanced Configuration<br>Configuration Summary<br>Configuration Progress<br>End Of Configuration | Oreate Domain Using Product Templates:     Template Categories: All Templates     Available Templates     Basic WebLogic Server Domain - 12.1.3.0 [w/server] *     WebLogic Advanced Web Services for JAX-RPC Extension - 12.1.3.0 [oracle_common]     WebLogic Advanced Web Services for JAX-WS Extension - 12.1.3.0 [oracle_common]     WebLogic Coherence Cluster Extension - 12.1.3.0 [w/server]     WebLogic JAX-WS SOAP/JMS Extension - 12.1.3.0 [oracle_common] |  |  |  |
|                                                                                                    | Create Domain Using Custom Template:<br>Template location: /scratch/app/wl12c Browse                                                                                                    |  |  |  |
| Help                                                                                                    | < Back Einish Cancel                                                                                                    |  |  |  |

Figure 2-2 Templates

3. Select the required templates from Available Templates and click the Next button. The Administrator Account screen displays.

| Administrator Accour   |                                                                                                    |       |
|------------------------|----------------------------------------------------------------------------------------------------|-------|
| A Create Domain        |                                                                                                    |       |
| Templates              |                                                                                                    |       |
| Administrator Account  |                                                                                                    |       |
| Domain Mode and JDK    |                                                                                                    |       |
| Advanced Configuration |                                                                                                    |       |
| Configuration Summary  |                                                                                                    |       |
| Configuration Progress |                                                                                                    |       |
| O End Of Configuration | Name weblogic                                                                                      |       |
|                        | Password ••••••                                                                                    |       |
|                        | Confirm Password                                                                                   |       |
|                        |                                                                                                    |       |
|                        |                                                                                                    |       |
|                        |                                                                                                    |       |
|                        |                                                                                                    |       |
|                        |                                                                                                    |       |
|                        |                                                                                                    |       |
|                        |                                                                                                    |       |
|                        | Must be the same as the password. Password must contain at least 8 alphanumeric characters with at | least |
|                        | one number or special character.                                                                   |       |
|                        |                                                                                                    |       |
|                        |                                                                                                    |       |
|                        |                                                                                                    |       |
| Help                   | < Back Next > Finish Ci                                                                            | ancel |

#### Figure 2-3 Administrator Account

- 4. Specify the **Name**, **Password** and **Confirm Password** fields for administrator user and then click the **Next** button.
  - The specified credentials are used to access the Administration console.
  - The user can use this screen to define the default WebLogic Administrator account for the domain. This account is used to boot and connect to the domain's Administration Server.

The **Domain Mode and JDK** screen displays.

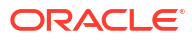

| Domain Mode and JDK                                                                                                    |                                                                                                    |
|----------------------------------------------------------------------------------------------------|----------------------------------------------------------------------------------------------------|
| Create Domain<br>Templates<br>Administrator Account<br>Domain Mode and JDK<br>Advanced Configuration<br>Administration Server<br>Node Manager<br>Configuration Summary<br>Configuration Progress<br>End Of Configuration | Domain Mode         Development         Utilize boot.properties for username and password, and poll for applications to deploy.         Production         Require the entry or a username and password, and do not poll for applications to deploy.         JDK         @ Qracle HotSpot 1.7.0_75 /usr/java/jdk1.7.0_75         Other JDK Location: |
| Неір                                                                                                    | <bark next=""> Einish Cancel</bark>                                                                                                    |

Figure 2-4 Domain Mode and JDK

5. Select server startup as **Production** mode and the available **JDK** and click the **Next** button.

The Advanced Configuration screen displays.

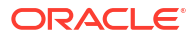

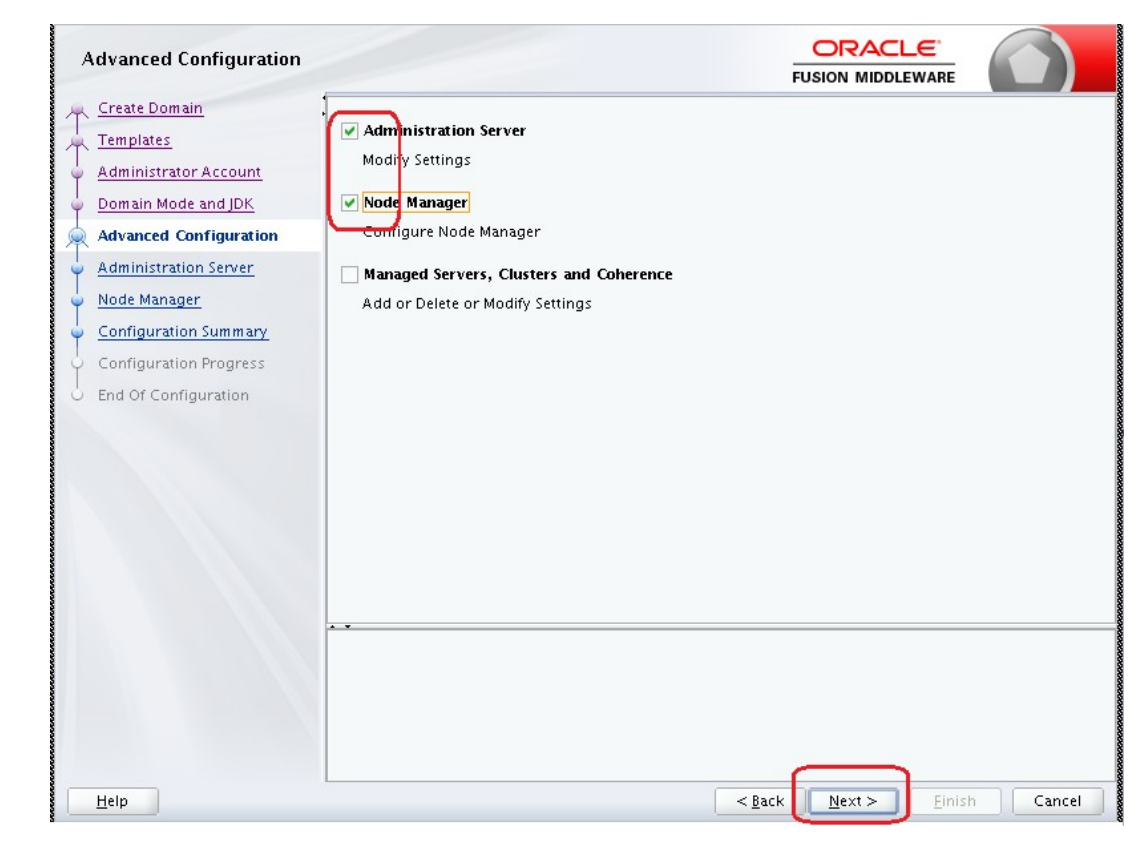

Figure 2-5 Advanced Configuration

6. Select the check box adjacent to Administration Server and Node Manager options and click the Next button.

The Administration Server screen displays.

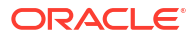

| Administration Server                                                                                                    |                                                                               |                                                    |                 | F            |                   | ARE     |            |
|----------------------------------------------------------------------------------------------------|-------------------------------------------------------------------------------|----------------------------------------------------|-----------------|--------------|-------------------|---------|------------|
| Create Domain<br>Templates<br>Administrator Account<br>Domain Mode and JDK<br>Advanced Configuration<br>Administration Server<br>Node Manager<br>Configuration Summary<br>Configuration Progress<br>End Of Configuration | Server Name<br>Listen Address<br>Listen Port<br>Enable SSL<br>SSL Listen Port | AdminServer<br>All Local Addresses<br>7001<br>7101 |                 |              |                   |         |            |
|                                                                                                    | Port number mu                                                                | ist be between 1 and 655                           | 35, and differe | nt from list | en port and coher | ence po | <b>т</b> . |
|                                                                                                    |                                                                               |                                                    |                 |              |                   |         |            |

Figure 2-6 Administration Server

7. Specify the Listen Address and Listen Port for administration server.

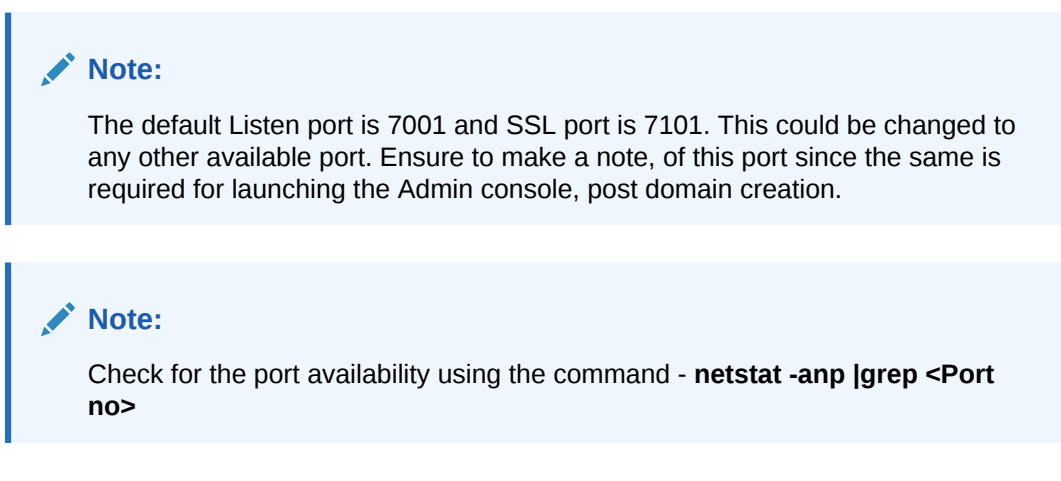

The Node Manager screen displays.

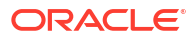

|                        | FUSION MIDDLEWARE                                                                                                    |
|------------------------|----------------------------------------------------------------------------------------------------|
| Create Domain          |                                                                                                    |
| Templates              |                                                                                                    |
| Administrator Account  |                                                                                                    |
| Domain Mode and JDK    |                                                                                                    |
| Advanced Configuration | Node Manager Type                                                                                                    |
| Administration Server  | Prr Domain Default Location                                                                                                    |
| 🗼 Node Manager         | Per Domain <u>C</u> ustom Location                                                                                                    |
| Configuration Summary  | Node Manager Home: pp/w12c/user_projects/domains/FCUBSDomain/nodemanager Brow                                                             |
| Configuration Progress | Manual Node Manager Setup                                                                                                    |
| L End Of Configuration | Node Manager Oredentials       Username:       weblogic       Password:                                                                   |
|                        | Confirm Password:                                                                                                    |
|                        | Must be the same as the password. Password must contain at least 8 alphanumeric characters with at le<br>one number or special character. |
|                        |                                                                                                    |

#### Figure 2-7 Node Manager

- 8. Under Node Manager Type, select Per Domain Default Location option.
- 9. Under Node Manager Credentials, specify the Username, Password and Confirm Password and click the Next button.

The **Configuration Summary** screen displays.

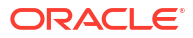

Figure 2-8 Configuration Summary

**10**. Verify the details and click the **Create** button.

The domain creation process is initiated and the progress of completion is indicated in the **Configuration Progress** screen.

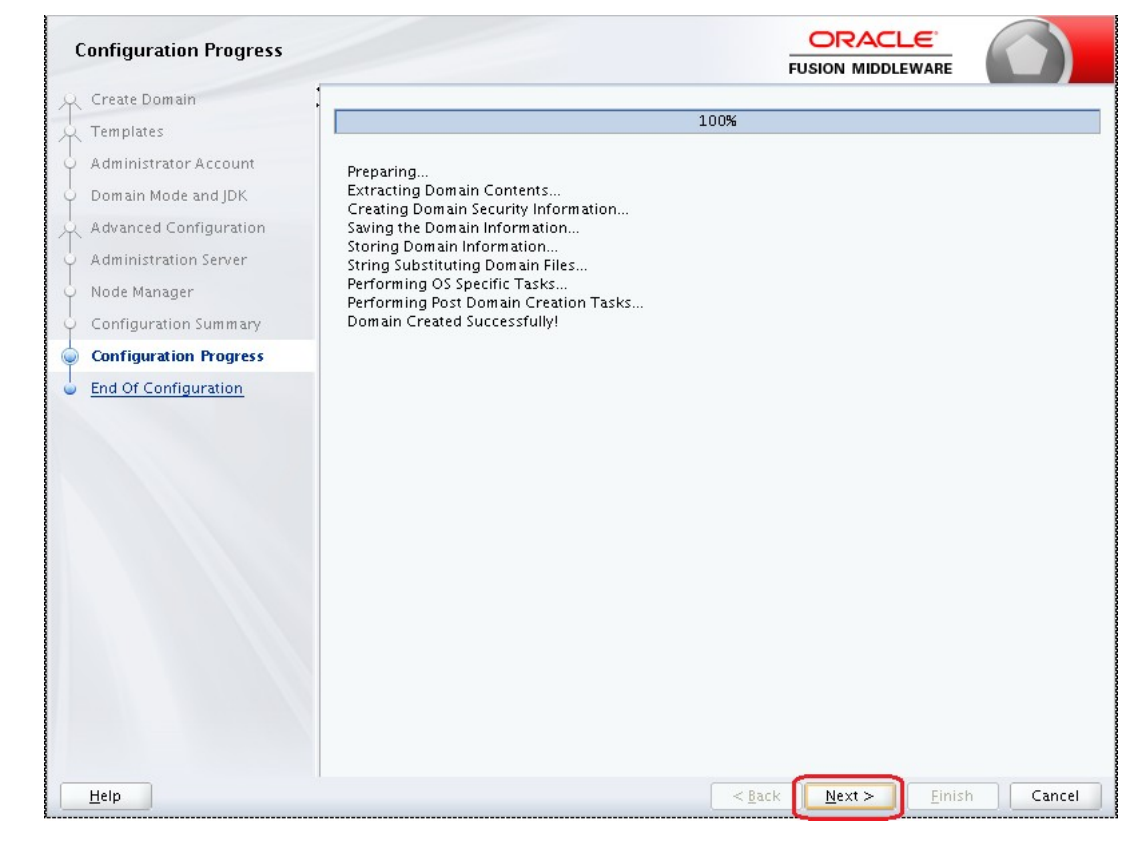

#### Figure 2-9 Configuration Progress

#### **11.** Click the **Next** button.

The Admin Server console URL: http://<IP address>:<admin console port>/console

- a. <IP address >: Host on which domain was created.
- **b.** <admin console port> : Port specified in Administration Server configuration page.
   In this case the Admin Console URL is: https://<server1hostname>:7101/console
   The Configuration success message displays in the Configuration Success screen.

| Configuration Success                                                                                                    |                                                                                                    |
|----------------------------------------------------------------------------------------------------|----------------------------------------------------------------------------------------------------|
| Create Domain<br>Templates<br>Administrator Account<br>Domain Mode and JDK<br>Advanced Configuration<br>Administration Server<br>Node Manager<br>Configuration Summary<br>Configuration Progress | <ul> <li>Oracle Weblogic Server Configuration Succeeded</li> <li>New Domain FCUBSDomain Creation Successful</li> <li>Domain Location<br/>/scratch/app/w12c/user_projects/domains/FCUBSDomain</li> <li>Admin Server URL<br/>http://ofss222565:7001/console</li> </ul> |
|                                                                                                    |                                                                                                    |

#### Figure 2-10 Configuration Success

## 2.2 Pack and Unpack Domain

This topic provides information on the Pack and Unpack utility.

The domain structure is to be copied to the second server during domain creation. To copy the same, the user can use the Pack and Unpack utility provided under **\$WLSHOME/common/bin**.

| Domain | Description                                                                                                    |
|--------|----------------------------------------------------------------------------------------------------|
| Pack   | Pack domain in primary server: ./pack.sh -managed=true -domain=/<br>scratch/app/wl12c/user_projects/domains/FCUBSDomain -template=/tmp/<br>FCUBSDomain.jar -template_name="FCUBSDomain"                                                                                       |
| Unpack | Unpack FTP FCBUSDomain.jar in binary mode to secondary server under /tmp<br>area and unpack the domain using unpack utility provided under \$WLSHOME/<br>common/bin/unpack.sh -domain=/scratch/app/wl12c/user_projects/<br>domains/FCUBSDomain -template=/tmp/FCUBSDomain.jar |

Table 2-1 Pack and Unpack Domain

# 2.3 Start Admin server

This topic provides systematic instructions to start the Admin server.

Admin server is started on the primary server.

**1.** To start the admin server, log in to the primary server.

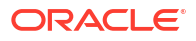

2. Navigate to the folder **\$DOMAIN\_HOME/bin** and execute startWeblogic.sh.

## 2.4 Start Node Manager

This topic provides systematic instructions to start the Node Manager.

Node Manager needs to be started on both servers.

- Before starting the Node Manager, update Listen Address to the Hostname/IP Address of the machine in nodemanager.properties located in the folder \$DOMAIN\_HOME/ nodemanager.
- 2. To start the Node Manager, log in to the servers.
- 3. Navigate to the folder **\$DOMAIN\_HOME/bin** and execute **NodeManager.sh**.

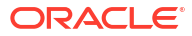

3 Cluster Configuration

This topic provides information on the steps involved in the cluster configuration.

Dynamic Cluster configuration involves below steps:

- 1. Machine Configuration
- Dynamic Cluster Creation: In a normal WebLogic Cluster, the user defines Managed Server and adds them to the Cluster. In Dynamic Cluster, the user selects the number of servers required in the cluster and the Server Template that can be assigned to servers in this WebLogic Dynamic Cluster.
- 3. Server template modification: Servers (or Managed Server) that are part of WebLogic Dynamic Cluster will have properties taken from Server Template. Modify server template for best practices parameters for Dynamic Servers (part of Dynamic Cluster), the user can modify Server Template that applies to Dynamic Cluster. These settings apply to all the managed servers.
- 4. Activate Changes that would automatically create the managed servers (as mentioned in the number of servers required parameter).

#### Calculate Number of Servers Required:

This topic contains the following sub-topics:

- Configure Machines
   This topic provides systematic instructions to configure the machine.
- Create Dynamic Cluster This topic provides systematic instructions to create Dynamic Cluster.
- Managed Server Template configuration This topic provides a list of parameters that modifies managed server template.

## 3.1 Configure Machines

This topic provides systematic instructions to configure the machine.

- 1. Log in to Administration Console and navigate to FCUBSDomain left panel.
- 2. Click the Environment drop-down option and then click the Machines.

The Summary of Machines screen displays.

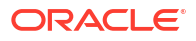

#### Figure 3-1 Summary of Machines

| ORACLE WebLogic Server                                                                                                 | Administration Console 12c                                                                                                    | Ŏ                                                                                                    |
|----------------------------------------------------------------------------------------------------|----------------------------------------------------------------------------------------------------|----------------------------------------------------------------------------------------------------|
| Change Center                                                                                                    | 🔒 Home Log Out Preferences 🔤 Record Help                                                                                                    | Welcome, weblogic Connected to: FCUBSDomai                                                                                                    |
| View changes and restarts                                                                                              | Home >Summary of Machines                                                                                                    |                                                                                                    |
| Click the Lock & Edit button to modify, add or<br>delete items in this domain.                                         | Summary of Machines                                                                                                    |                                                                                                    |
| Lock & Edit Release Configuration                                                                                      | A machine is the logical representation of the computer that hosts one or more WebLogic Server instances (sen<br>server in a duster to which certain tasks, such as HTTP session replication, are delegated. The Administration S<br>servers. | vers). WebLogic Server uses configured machine names to determine the optimum<br>erver uses the machine definition in conjunction with Node Manager to start remote |
| Domain Structure                                                                                                    | This page displays key information about each machine that has been configured in the current WebLogic Serve                                                                                                    | r domain.                                                                                                    |
| FCUBSOmain D-EnvironmentServers D-ClustersCoherence ClustersVirtual HostsVirtual HostsVirtual Hosts                    | Cutstomize this table  Machines  Citick the <i>lack &amp; Edlt</i> button in the Change Center to activate all the buttons on this page.  New Come Desite                                                                                     | Showing 0 to 0 of 0. Previous   Next                                                                                                    |
|                                                                                                    | □ Name ↔                                                                                                    | Туре                                                                                                    |
| B-Services                                                                                                    | There are no items to displa                                                                                                    | ay                                                                                                    |
| D-Interoperability                                                                                                    | New Clone Delete                                                                                                    | Showing 0 to 0 of 0 Previous   Next                                                                                                    |
| How do I                                                                                                    |                                                                                                    |                                                                                                    |
| <ul> <li>Create and configure machines</li> <li>Assign server instances to machines</li> <li>Clone machines</li> </ul> |                                                                                                    |                                                                                                    |

3. Click the **New** button.

The Create a New Machine - Machine Identity screen displays.

#### Figure 3-2 Create a New Machine - Machine Identity

| ORACLE WebLogic Server                                                                                                    | Administration Console 12c                                                                                                    |       |                                             |
|----------------------------------------------------------------------------------------------------|----------------------------------------------------------------------------------------------------|-------|---------------------------------------------|
| Change Center                                                                                                    | A Home Log Out Preferences and Record Help                                                                                                    | 1.9.  | Welcome, weblogic Connected to: PCUBSDomain |
| View changes and restarts                                                                                                    | Hore -Summary of Machines                                                                                                    |       |                                             |
| No pending changes exist. Click the Release<br>Configuration button to allow others to edit<br>the domain.                                                                                                    | Create a New Machine                                                                                                    |       |                                             |
| Relate Configuration                                                                                                    | Machine Identity<br>The following properties will be used to identify your new that<br>* Indicates reserved fields                                | dine. |                                             |
| PCUBDenail<br>Environment<br>Servers<br>Cohenica Cutters<br>- Cohenica Cutters<br>- Cohenica Cutters<br>- Cohenica Cutters<br>- Vinal Hosts<br>- Vindenaid Absta<br>- Work Transjes<br>- Santos<br>- Santos<br>- S | What would you Site to came your new Machine?  * Marne:  Specify the type of machine operating system.  Machine OS:  Dither   Machine OS:  Dither |       |                                             |
| How do I                                                                                                    |                                                                                                    |       |                                             |

4. Specify the **Name** field for the machine and click the **Next** button.

The Create a New Machine - Node Manager Properties screen displays.

Figure 3-3 Create a New Machine - Node Manager Properties

| CIRCHCE Mebrodic server                                                                                    | Administration Console 120                                                                                       |                                             |
|----------------------------------------------------------------------------------------------------|----------------------------------------------------------------------------------------------------|---------------------------------------------|
| Change Center                                                                                              | Horee Lag Out Preferences In Record Help                                                                         | Welcome, weblogic Connected to: FCUBSDomain |
| Wew changes and restarts                                                                                   | Hore -Summary of Machines                                                                                        |                                             |
| No pending changes exist. Click the Release<br>Configuration batton to allow others to edit<br>the domain. | Create a New Machine Back, 'Ninit', L'Banh, 'LCarcel,                                                            |                                             |
| Liek & Edit Release Configuration                                                                          | Node Hanager Properties<br>The following properties will be used to configure the Finde Hanager on this machine. |                                             |
| Domain Structure                                                                                           | What type of Node Planager is running on this server, and what protocol should be used to communicate with H?    |                                             |
| FOUSDonain  Frowss  Convers  Convers  Converse  Converse  Converse  Machines  Machines                     | Type: SSL * Por a Jave based rode manager, not a address and east a blac Ender Byrager configured to laten at?   |                                             |
| Virtual Hists<br>Wark Nonagers<br>                                                                         | Listen Address: Joot India                                                                                       |                                             |
| Services     Security Realins     Honoreprobility     Endemontant                                          | For a script based node manager, baddeenal proportion may be easily need.  Node Hamager Home:                    |                                             |
| How do L.                                                                                                  | Shell Command:                                                                                                   |                                             |
| Create and configure machines     Assign server instances to machines     Delete machines                  | Debug Exabled<br>Back, Tool Frien, Careet                                                                        |                                             |
| System Status                                                                                              |                                                                                                    |                                             |
| Health of Running Servers                                                                                  |                                                                                                    |                                             |

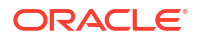

Specify the Listen Address and Listen Port and click the Finish button.
 Listen Port is the port mentioned in nodemanager.properties file.
 The Machine is created in the Summary of Machines screen.

| ORACLE WebLogic Server /                                                                                                    | Administration Console 12c                                                                                                    |                                                                                                    |                                                                                                    |
|----------------------------------------------------------------------------------------------------|----------------------------------------------------------------------------------------------------|----------------------------------------------------------------------------------------------------|----------------------------------------------------------------------------------------------------|
| Change Center                                                                                                    | A Hene Lag Out. Preferences A Hourd Help                                                                                                    | 9                                                                                                    | Wefcome, weblogic Connected for FCUBSDom                                                                                                    |
| View changes and restarts<br>Click the Lack & Edit button to modify, add or<br>delete items in this domain.                                                                                                    | Hans - Sammary of Hackinss<br>Hessages<br># All changes have been activated. No restarts are recentary                                                                                                    |                                                                                                    |                                                                                                    |
| Lock & Edit                                                                                                    | Summary of Hachines                                                                                                    |                                                                                                    |                                                                                                    |
| Release Configuration                                                                                                    |                                                                                                    |                                                                                                    |                                                                                                    |
| Domain Structure PCURDomain Comment InServers In-Conterner In-Conterner InSchurze InSchurze Inschurze Insc | A machine is the logical representation of the compare that<br>serve in a cluster to which certain tasks, such as HTTP sesse-<br>servers.<br>This page displays lev information about each machine that h<br>is Costomize this table<br><b>Plachines</b><br>Chick the Lock & Call button in the Change Center to activate | wate one or more Wellungs' Geneer Instan<br>in replication, are delegated. The Administ<br>as been configured in the current Weblung<br>all the battoric on this page. | use lanvents, limits que Grener sure configured muschere nomes to determine the aptimum<br>tration Server uses the machine definition in conjunction with Node Manager to start remote<br>gis Server domain. |
| Deployments                                                                                                    | TANK Clove Delete                                                                                                    |                                                                                                    | Showing 1 to 1 of 2 Previous   Next                                                                                                    |
| 1º Security Realins<br>∰ Interspeciality                                                                                                    | None 🕫                                                                                                    |                                                                                                    | Type                                                                                                    |
| . Transative                                                                                                    | S Nachine1                                                                                                    |                                                                                                    | Machine                                                                                                    |
| How do I                                                                                                    | Rimr Clene Dolete                                                                                                    |                                                                                                    | Showing 1 to 1 of 5 Previous   Next                                                                                                    |
| Create and configure machines     Assign server instances to machines     Oren riachines                                                                                                    |                                                                                                    |                                                                                                    |                                                                                                    |

#### Figure 3-4 Summary of Machines - Messages

- 6. Similarly, create a new machine entry for the other server.
- 7. Before starting the managed servers, make sure that the **Node manager Status** of all the machines is **Reachable**.
  - a. In the Admin console, navigate through the **Domain Structure** left panel to **Environment** drop-down option and then click the **Machines**.

The Summary of Machines screen displays.

#### Figure 3-5 Summary of Machines

| Were changes and restarts     Invest-thermospie of Handhow       Clob the tot & Sidi haftys to markin, odd end defective for the formation of the computer basis are monomany.     Hereages       Look & Sidi     Service       Demois Structure     Processing to with contain table, such as iTTP section majoration, and end tables to with contain table, such as iTTP section majoration, and endpated in the computer basis to with contain table, such as iTTP section majoration, and endpated in the computer basis to with contain table, such as iTTP section majoration, and endpated in the computer basis that lange of measurements at the lange of measurements at the hard section and section majoration, and endpated in the computer basis that has been configured in the computer basis that has been configured in the computer basis that has been configured in the computer basis that has been configured in the computer basis that the basis to with contain table, such as iTTP section majoration, and the computer basis that has been configured in the computer basis that basis that has been configured in the computer basis that the basis to with contain table, such as iTTP section majoration and the computer basis that has been configured in the computer basis that basis that the basis to with contain table, such as iTTP section majoration and the computer basis that has been configured in the computer basis that basis that the basis that the basis to with the computer basis that the basis to with contain table, such as iTTP section majoration and the computer basis that the computer basis that the basis to with the computer basis that the basis to with the computer basis to with the computer basis that the computer basis to with the computer basis to with the computer basis to with the computer basis to with the computer basis to with the computer basis towith the computer basis to with the computer basis to wit                                                                                                    |                                     |
|----------------------------------------------------------------------------------------------------|-------------------------------------|
| Lock & 5.51         Semany of Machine           Density Comparison         A machine in the logical representation of the computer that hash see or more Welkingt: Server instances (servers). Welkingt: Server instances (servers). Welkingt: Server instances (server). Welkingt: Server instances (server). Welkingt: Server instances (serv                                                          |                                     |
| Between Configuration           Dermain Structure           Configuration           Dermain Structure           Configuration           Dermain Structure           Configuration           Dermain Structure           Dermain Structure                                                                                                    |                                     |
| A methods to the legical representation of the computer that basis are or more Wikkoge Server instances (servers).     A methods to the legical representation of the computer that basis are or more Wikkoge Server instances (servers).     A methods to the legical representation of the computer that basis are or more Wikkoge Server instances (servers).     This page displays beyinfitmation about each machine that has ear more Wikkoge Server instances (servers).     This page displays beyinfitmation about each machine that has been configured in the correct Wikkoge Server domain.     Conformation     Sources of Database     Gis the Local & Edit battle     Machines     Gis the Local & Edit battle is in the Change Center to activate all the batters on this page.     Mone      Mone |                                     |
| Description         Here: Code         Description           Security Flathing         Image: Management of the security of the security of the se                                                                   |                                     |
| Societies     Name ⇒     Type       Proceeding     Pacines     Variance       Name ⇒     Pacines     Variance       Proceeding     Pacines     Variance       • Create and carticate matheme     Variance     Variance                                                                                                    | Showing 1 to 2 of 2 Prestous   Next |
| B: Observation:         Implementation         Markins         Markins           How do L.         Implementation         Implementation         Markins           Constanced castigues machines         Himplementation         Markins                                                                                                    |                                     |
| How do L. Hadrine Hadrine Hadrine Hadrine                                                                                                    |                                     |
| Create and configure machines     Were Close Desete                                                                                                    |                                     |
| Anago server initiances to machines     Choice machines     Deliste machines                                                                                                    | Showing 1 to 2 of 2 Previous   Rest |

b. Click the newly created Machine1.

The Settings for Machine1 screen displays.

#### Figure 3-6 Settings for Machine1

| ORACLE WebLogic Server A                                                    | dramistration Console 12c                          |                                                     |                                                                   |
|-----------------------------------------------------------------------------|----------------------------------------------------|-----------------------------------------------------|-------------------------------------------------------------------|
| Change Center                                                               | A Home Log Out Preferences 🖬 Incont Help           |                                                     | Welcome, weblogic Connected to: PCUBSDome                         |
| Wew changes and restarts                                                    | Home >Sommery of Plachinas >Plachinal >Summary of  | Rachines - Nachine2 - Summary of Plachines - Plachi | neL-Summery of Machines -Hachine2 -Summery of Mechines -HachinesL |
| Click the Lock & Edit betten to modify; add ar                              | Settings for Machine1                              |                                                     |                                                                   |
| Lock 5 Pril                                                                 | Configuration Homiboring Notes                     |                                                     |                                                                   |
| Reliane Califiquiation                                                      | Node Manager Status Node Manager Lag               |                                                     |                                                                   |
| Domain Structure                                                            | They make allows one to size connect status inform | ation for the Bode Manager instance coefficient     | For this market                                                   |
| POUBSDomein -                                                               |                                                    | and the mast standard standards                     | THE MERITURE CONTRACTOR                                           |
| Servers                                                                     | Status:                                            | Reachable                                           | Current status of this Node Hanager. Hore Jafo                    |
| Clasters     Server Templotes     Wignatable Targets     Coherence Charters | Version:                                           | 12.1.3                                              | Version string returned from the Node Planager. Have Info         |
| Hachines<br>Nitual Hosts<br>Nauk Horagers<br>Startup and Shutdown Classes   |                                                    |                                                     |                                                                   |

c. Click the Monitoring tab and then click the Node Manager Status. The Status of Machine1 displays and it should be Reachable.

## 3.2 Create Dynamic Cluster

This topic provides systematic instructions to create Dynamic Cluster.

- 1. Log in to Administration Console and navigate to FCUBSDomain left panel.
- Click the Environment drop-down option and then click the Clusters. The Summary of Clusters screen displays.

| WebLogic Server                                                                                                    | Administration Console 12c                                                                                                    |                                          |                                  |                        |                               | -               |
|----------------------------------------------------------------------------------------------------|----------------------------------------------------------------------------------------------------|------------------------------------------|----------------------------------|------------------------|-------------------------------|-----------------|
| Change Center                                                                                                    | 🙆 Here Log Out Preferences 🔛 Record Help                                                                                                    | 9                                        |                                  |                        | Welcome, weblogic Connected ( | to: FCUBSDoes   |
| View changes and restarts<br>No panding changes exist. Click the Release<br>Configuration button to allow others to edit<br>the domain. | Rome -Rachinel -Sammary of Plachine: -Plachinel -Sam<br>Pressages<br>© Operation concelled.                                                                                                    | mary of Machines - Hachinal - Surinary o | f Serves - Saverary of Hackeen : | Hacking2 >Summery of S | ever:>Summary of Cluttere     |                 |
| Lock & Edit                                                                                                    | Summary of Clusters                                                                                                    |                                          |                                  |                        |                               |                 |
| Dombin Structure<br>CUSCervan<br>Perinament<br>Costers<br>Costers<br>Server Tenglalas<br>Magnitalia Targets                             | This page summarizes the clusters that have been co<br>A dister defines groups of WebLapic Server servers t<br>Gustombre this trable<br>Clusters (Filtered - Hore Columns Exist)<br>New (Column Column | infigured in the surrent WebLogic Serve  | domain.<br>y and reliability.    |                        | Skewing 0 to 0 ef 0 1         | Previous   Next |
| Hachines                                                                                                    | Chatter Duches Editores Obstan Ha                                                                                                    | erasian Maria Minastina Barie            | Defect Lond Almosther            | Parlianting Turns      | Charter Bassadourt Channel    | Samuel          |
|                                                                                                    | Orranic Clister                                                                                                    | There a                                  | e na items to display            | webscation (the        | Coster projectese channel     | Screets         |
| Services     Services     Services                                                                                                    | (Meuror) (Clefin) (Dahla)                                                                                                    |                                          |                                  |                        | Shewing 0 to 0 of 0 . A       | Previous   Next |
| How do I                                                                                                    | =                                                                                                    |                                          |                                  |                        |                               |                 |
| Configure distant                                                                                                    |                                                                                                    |                                          |                                  |                        |                               |                 |

#### Figure 3-7 Summary of Clusters

3. Click the New drop-down button and select the Dynamic Cluster option.

The Create a New Dynamic Cluster- Cluster Identity and Properties screen displays.

| Change Center                                                                                              | 🔒 Home Log Out Preferences 🔤 Record Help                                                                                                    | Q                                                                                                    | Welcome, weblogic Connected to: FCUBSDomai                                                                                                    |
|----------------------------------------------------------------------------------------------------|----------------------------------------------------------------------------------------------------|----------------------------------------------------------------------------------------------------|----------------------------------------------------------------------------------------------------|
| View changes and restarts                                                                                  | Home >Machine2 >Summary of Machines >Machine1 >Sum                                                                                                    | mary of Machines >Machine2 >Summary of Servers >Summary of Ma                                                                                                    | achines >Machine2 >Summary of Servers >Summary of Clusters                                                                                                    |
| No pending changes exist. Click the Release<br>Configuration button to allow others to edit<br>the domain. | Create a New Dynamic Cluster Back Next Finish Cancel                                                                                                    |                                                                                                    |                                                                                                    |
| Lock & Edit Release Configuration                                                                          | Specify Cluster Identity and Properties<br>The following properties will be used to identify your                                                                     | new dynamic cluster and specify how cluster members should c                                                                                                    | communicate with each other to coordinate work.                                                                                                    |
| ECURSDomain                                                                                                | indicates required neids                                                                                                    |                                                                                                    |                                                                                                    |
| E-Environment<br>→ Servers<br>⊕-Clusters<br>→ Server Templates                                             | What would you like to name your new dynamic cluster * Name:                                                                                                    | ? FCUBSCluster                                                                                                    | ]                                                                                                    |
| └──Migratable Targets<br>──Coherence Clusters<br>──Machines<br>──Virtual Hosts                             | Clusters use messaging for sharing session, load balan<br>simple broadcast technology that enables multiple app<br>does not have these requirements. What messaging m | cing and failover, JMS, and other information between cluster i<br>lications to subscribe to a given IP address and port number ar<br>ode should this cluster use? | members. Clusters can use either unicast or multicast messaging. Multicast is a<br>d listen for messages, but requires hardware configuration and support. Unicast |
|                                                                                                    | Messaging Mode:                                                                                                    | Unicast 🔻                                                                                                    |                                                                                                    |
| Deployments     Services     Security Realms                                                               | Unicast Broadcast Channel:                                                                                                    |                                                                                                    |                                                                                                    |
| How do I                                                                                                   | Multicast Address:                                                                                                    | 239.192.0.0                                                                                                    |                                                                                                    |
| Create dynamic clusters     Configure clusters                                                             | Multicast Port:                                                                                                    | 7001                                                                                                    |                                                                                                    |
| Configure server migration in a cluster     Configure cross-cluster replication                            | Back Next Finish Cancel                                                                                                    |                                                                                                    |                                                                                                    |

Figure 3-8 Create a New Dynamic Cluster- Cluster Identity and Properties

4. Specify the **Name** field for the cluster and click the **Next** button.

The Create a New Dynamic Cluster- Dynamic Server Properties screen displays.

#### Figure 3-9 Create a New Dynamic Cluster- Dynamic Server Properties

| ORACLE WebLogic Server A                                                                                                    | dministration Console 12c                                                                                                    | Q                                                                                  |
|----------------------------------------------------------------------------------------------------|----------------------------------------------------------------------------------------------------|------------------------------------------------------------------------------------|
| Change Center                                                                                                    | 🔒 Home Log Out Preferences 🔤 Record Help                                                                                                    | Welcome, weblogic Connected to: FCUBSDomain                                        |
| View changes and restarts                                                                                                    | Home >Machine2 >Summary of Machines >Machine1 >Summary of Machines >Machine2 >Summary of Servers >Summary of                                                                                                    | Machines >Machine2 >Summary of Servers >Summary of Clusters                        |
| No pending changes exist. Click the Release<br>Configuration button to allow others to edit<br>the domain.<br>Lock & Edit                                                                                                    | Create a New Dynamic Cluster           Back         Hext         Finish         Cancel           Specify Dynamic Server Properties         Cancel         Cancel         Cancel                                      |                                                                                    |
| Release Computation                                                                                                    | The following properties will be used to specify the size and characteristics of your new dynamic cluster.                                                                                                    |                                                                                    |
| Domain Structure FCUBSDomain GTUSSDomain Grussonant Gusters Gusters Gu | How many dynamic servers will you need at peak load? Number of Dynamic Servers: Uhat naming convention would you like to use for new dynamic servers in this cluster? Server Name Prefix: FCUBSMS                    | )                                                                                  |
| Virtual Hosts<br>Vork Managers<br>Startup and Shutdown Classes<br>Deployments<br>Services<br>Services<br>How do I                                                                                                    | Server templates are used to configure the characteristics that are common to all dynamic servers in this duster. Se<br>new server template will be created to support this new duster.<br>Back: Next) Finish Cancel | erver templates are unique to a cluster and cannot be shared across clusters, so a |

- 5. Specify the Number of Dynamic Servers the user wants to configure.
- 6. Specify the Server Name Prefix and click the Next button.

The Create a New Dynamic Cluster- Machine Bindings screen displays.

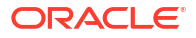

| Change Center                                                                                              | 🏟 Home Log Dut Freferences 🔤 Record Help                                              | 9                                                      | Welcome, weblogic Connected by: FCUBSDomain                 |
|----------------------------------------------------------------------------------------------------|---------------------------------------------------------------------------------------|--------------------------------------------------------|-------------------------------------------------------------|
| Wew changes and restarts                                                                                   | Hong «Machinal »Screenery of Machines «Machine), «Screener                            | of Plathmas, effectively -Survey of Servers -Survey of | Pachines «Pachina) -Summary of Servers >Summary of Charlees |
| No pending changes exist. Click the Release<br>Configuration button to allow others to edit<br>the domain. | Create a Nese Dynamic Claster                                                         |                                                        |                                                             |
| Release Configuration                                                                                      | Specify Hachine Bindings<br>Associating dynamic servers with nuclines is essential if | you intend to use Node Manager and the Administration  | Canaole (or WLST) to start server instances.                |
| Domein Structure                                                                                           | How do not what to details to the set of the set of the set                           | kbar?                                                  |                                                             |
| FOURS Domain +<br>H Swycement +<br>Servers -<br>B-Clusters                                                 | UP any machine configured in this domain                                              |                                                        |                                                             |
| Server Templates                                                                                           | Use a single machine for all dynamic servers<br>Selected Pauline:                     | [Machine1 •]                                           |                                                             |
| - Wintus Hests<br>                                                                                         | Use a subset of machines in this domain     Hockine Name Match Expension:             |                                                        | _                                                           |
| Ceployments<br>III Services<br>Security Realize                                                            | Back Next Flight Cases                                                                |                                                        |                                                             |
| How do L_ 🛛                                                                                                |                                                                                       |                                                        |                                                             |

Figure 3-10 Create a New Dynamic Cluster- Machine Bindings

 Select machines that participate in the domain. In this case, all machines will be part of the domain, select Use any machine configured in this domain option and click the Next button.

Create a New Dynamic Cluster- Listen Port Bindings screen displays.

#### Figure 3-11 Create a New Dynamic Cluster- Listen Port Bindings

| ORACLE WebLogic Server A                                                                                  | dministration Console 12c                                                                     |                                                             | 9                                                     |
|----------------------------------------------------------------------------------------------------|-----------------------------------------------------------------------------------------------|-------------------------------------------------------------|-------------------------------------------------------|
| Change Center                                                                                             | 🙆 Herse Log Out: Preferences 🗹 Record Help                                                    |                                                             | Welcome, weblagic Connected to: PCUBSDomeil           |
| View changes and restarts                                                                                 | Harne >Machinel >Seriesary of Machines >Machinel >Seriesary of P                              | lachings stractings -Summary of Servers Sciencery of Machin | ras Mathemat -Summery of Servers -Summary of Chasters |
| No pending changes exist. Click the Release<br>Configuration button to all much emits edit<br>the domain. | Create a New Dynamic Cluster Beck Next Front Cancel                                           |                                                             |                                                       |
| Lock & Edit                                                                                               |                                                                                               |                                                             |                                                       |
| Release Configuration                                                                                     | Specify Labern Port Bindings<br>Select how these dynamic servers should be bound to listen po | eta.                                                        |                                                       |
| Domain Structure                                                                                          | Listen mate for dynamic servers can be specified in a server terr                             | estate or our he documentally constrained to be unique.     |                                                       |
| PCUBSDomain +                                                                                             |                                                                                               | And a much function for summer or as another.               |                                                       |
| B-Entroyent                                                                                               | Assign each dynamic server unique listen ports                                                | $\square$                                                   |                                                       |
| Server Templates                                                                                          | Listen Port for Pirst Server:                                                                 | 7002                                                        |                                                       |
| Coherence Clusters<br>Nechines                                                                            | SSL Listen Part for First Server:                                                             | 7102                                                        |                                                       |
| Work Maxagers                                                                                             | Assign each dynamic server fixed listen ports                                                 |                                                             |                                                       |
| Startup and Soutdown Classes     Poplayments     Sentices                                                 | Listen Port:                                                                                  | 7100                                                        |                                                       |
| Senativ Realms                                                                                            | SSL Listen Port:                                                                              | 8100                                                        |                                                       |
| How do 1                                                                                                  |                                                                                               |                                                             |                                                       |
| Create dynamic clusters     Configure dusters                                                             | Back Next Frink Cancel                                                                        |                                                             |                                                       |

8. Select Assign each dynamic server unique listen ports option and specify the Listen Port for First Server and SSL Listen Port for First Server.

The subsequent servers will be assigned with an incremental port number.

9. Click the Next button.

A summary of the new Dynamic Cluster Configuration is displayed in the **Create a New Dynamic Cluster- Review Dynamic Cluster Configuration** screen.

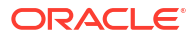

| WebLogic Server                                                                                           | Administration Console 120                                                                                            |                                                                   |                                             |
|----------------------------------------------------------------------------------------------------|----------------------------------------------------------------------------------------------------|-------------------------------------------------------------------|---------------------------------------------|
| Change Center                                                                                             | 🙆 Hame Log Cult. Preferences 🔤 Record Help                                                                            | <u>.</u>                                                          | Welcome, weblagic Corrected to: PCUBSDemail |
| View changes and restarts                                                                                 | Hore +Mathew2 >Screway of Matheway >National >Lammary of Platheway >1                                                 | National »Summery of Servers >Summery of Machines >Machines! >Sur | mary of Servers >Summary of Clusters        |
| No pending changes exist. Chick the Release<br>Configuration button to allow others to add<br>the domain. | Create a New Dynamic Cluster           Back         Next         Email         Earch                                  |                                                                   |                                             |
| Release Configuration                                                                                     | Review Your Dynamic Cluster Coeffiguration<br>You have elected to create a new dynamic cluster with the following com | figuration.                                                       |                                             |
| Domain Structure                                                                                          | Configuration details for new desarris cluster                                                                        |                                                                   |                                             |
| PCUBSDomein -                                                                                             |                                                                                                    |                                                                   |                                             |
| E-Endrooment<br>-Servers                                                                                  | Name of New Dynamic Cluster:                                                                                          | PCUBS Cluster                                                     |                                             |
| H) Clusters<br>Server Templates                                                                           | Maximum Number of Dynamic Servers:                                                                                    | *                                                                 |                                             |
|                                                                                                    | Server Nasse Prefix:                                                                                                  | FOURSH5                                                           |                                             |
| Hachines<br>Virtual Hosts                                                                                 | Enable Cakulated Listen Ports                                                                                         | true                                                              |                                             |
| Work Managem<br>Startup and Shutdown Classes                                                              | Enable Calculated Machine Associations:                                                                               | true                                                              |                                             |
| E Sentres                                                                                                 | Configuration details for new server templates                                                                        |                                                                   |                                             |
| 3Serurity Realms                                                                                          | Name of New Server Template:                                                                                          | FCuBSMSTemplate                                                   |                                             |
| How do 1                                                                                                  | Listen Port:                                                                                                    | 7002                                                              |                                             |
| Configure desters                                                                                         | 551. Listen Port:                                                                                                    | 7102                                                              |                                             |
| Configure server migration in a duster     Configure cross-duster reglication                             | Back Hent Fresh Gancel                                                                                                |                                                                   |                                             |

Figure 3-12 Create a New Dynamic Cluster- Review Dynamic Cluster Configuration

**10.** Click the **Finish** button to create Dynamic Cluster.

The **Summary of Clusters** screen displays and shows the recently created Dynamic Cluster.

#### Figure 3-13 Summary of Clusters - Messages

| Change Center                                                                                                    | 1 1 H                       | and Ling Out P                                                                             | eferences 🐼 Recor                                                              | t Help                                                                     | a                     |                                                                     | W                                      | Antone, weblogic Connected to   | FORSDan             |
|----------------------------------------------------------------------------------------------------|-----------------------------|--------------------------------------------------------------------------------------------|--------------------------------------------------------------------------------|----------------------------------------------------------------------------|-----------------------|---------------------------------------------------------------------|----------------------------------------|---------------------------------|---------------------|
| View changes and restarts<br>Peeding changes exist. They must be activated<br>to take effect.                                                                                                    | Hereita<br>O O              | e uttachena) silar<br>igen<br>A server templat<br>Cluster created r                        | mary of Hachman offic<br>e named PCUBDPGTer<br>recessfully.                    | tional educement of Hachman offic<br>oplate has been created. Use th       | cheral - Summery of S | event -Sciencery of Hachines off<br>configure the servers in this d | actional - Scienceary of Ser<br>enters | ver -Samnay of Chatlers         |                     |
| Undo A8 Changes                                                                                                    | Summ                        | ary of Clusters                                                                            | 00                                                                             |                                                                            |                       |                                                                     |                                        |                                 |                     |
| Donaia Structure<br>COUSDonaia<br>Distriment<br>- Samer<br>- Samer<br>- Same | The<br>A d<br>P Con<br>Cher | t page summariz<br>lutter defines pr<br>stomize this ta<br>sters (filtered<br>new. [Clime] | es the clusters that he<br>rops of WebLogic Serv<br>More Colores Exi<br>Delate | ve been coofigured in the curre<br>er servers that work together to<br>et} | rt WebLogic Server do | oraan,<br>od reviabilita.                                           |                                        | Shawing its 1 of 1 Pr           | evicus   Next       |
| - VITLAN PRODIE                                                                                                    | - Internet                  | 1.1.1                                                                                      | Chater Address                                                                 | Cluster Nessanna Mode                                                      | Moratus Base          | Default Load Algorithm                                              | Replication Type                       | Cluster Benadcast Channel       | Servers             |
| -Work Managers                                                                                                    |                             | PLACENCE UNIT                                                                              |                                                                                |                                                                            | CONTRACTOR OF         | Rectangle and the state                                             | and the second second                  | Balanta-Aska ( Astrobas Sector) |                     |
| Virtual Honos<br>Work Hanapers<br>Startup and Distributer Classes                                                                                                    | 0                           | Range on                                                                                   | CONTRACTOR AND A                                                               | ( high and                                                                 | Patabala              | Record Robin                                                        | (Dissist)                              |                                 | Carlot and a second |
| Virtual Pools<br>- Work Hanagers<br>- Startug and Diubbown Clauses<br>- Deployments<br>- Senitors<br>- Senitors                                                                                                    |                             | PCUBSCluster                                                                               | Deteta                                                                         | Unicent                                                                    | Database              | Pound Robin                                                         | (Norre)                                | Showing 1 to 1 of 1 Pr          | evician   Next      |

**11.** Navigate to **Change Center** and click **Activate Changes** to automatically create 4 managed servers.

**Summary of Clusters** screen displays and shows the recently created 4 managed servers.

| Figure 3-14 Summary of Clusters - Activate Chang |
|--------------------------------------------------|
|--------------------------------------------------|

| Change Center                                                                                                    | A Home Log Out 1                                                                     | raferences 🔛 Kasa                                                           | -1 Pela                                                                  | 1.9.7                                       |                               |                              | Welconer, weblogic Con          | rented to: FCMISDown  |
|----------------------------------------------------------------------------------------------------|--------------------------------------------------------------------------------------|-----------------------------------------------------------------------------|--------------------------------------------------------------------------|---------------------------------------------|-------------------------------|------------------------------|---------------------------------|-----------------------|
| View changes and restarts                                                                                                | Hare >PO/83HSTen                                                                     | plate charactery of the                                                     | er Tangiates (PEDROTETangian                                             | - Summary of Class                          | fairs (                       |                              |                                 |                       |
| Tech the Leck S EAD buffue to modify, add ar<br>blate rhong in this domain.                                              | Summary of Oaster                                                                    | e<br>Des the Clusters that I                                                | use been configured in the cur                                           | rent WebLogic Serve                         | er damaen.                    |                              |                                 |                       |
| onain Structure<br>CMCDonain<br>Charament<br>Serven<br>Chaters                                                           | A cluster defines y<br>Contonies this to<br>Clusters (Hitered<br>Clust the Locit A C | rouge of WebLogic Se<br>able<br>- Phore Columns Ex<br>de Button in the Chin | ner seners that work topether<br>out)<br>ge Center to activate all the b | to morease scalabil<br>attors on this page. | ty and reliability.           |                              |                                 |                       |
|                                                                                                    | (Beneral (Chang)                                                                     | (Stepher)                                                                   |                                                                          |                                             |                               |                              | Shewing 1 to 1                  | of 1. Previous   Next |
| Server Templates                                                                                                    | Contractor Vallada                                                                   |                                                                             |                                                                          |                                             | Default Land Absorbas         | Realization Tona             | Charles Resultant Channel       | Second                |
| Server Semplates<br>-Highetable Targets<br>-Culturence Clusters<br>-Machines                                             | Name dis                                                                             | Chater Address                                                              | <b>Chater Hessaging Hode</b>                                             | Phyratics Basis                             | Contrast Contrast Subjections | and the second second second | Contrast December 211 Constants |                       |
| Server Trenglates<br>- Highestable Tangets<br>- Colonexica Clusters<br>- Hactorias<br>- Virtual ments<br>- Virtual ments | Name ris                                                                             | Chaster Address                                                             | Cluster Hessaging Mode                                                   | Phyratics Basis                             |                               | and a second state           | Control Control Control         | PO RING               |

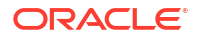

12. Navigate to FCUBSDomain left panel, click the Environment drop-down option and then click the Servers.

The **Summary of Servers** screen displays with list of 4 new servers.

| Change Center                                                                                                    | Rome Log Out Preferences                                                                                                    | E Terini Pelp                                                                                | 9.                                                                                     |                                                       |                                                  | Welcome, web                                                              | Rogik: Connected to: FCDR5Doese                                                               |
|----------------------------------------------------------------------------------------------------|----------------------------------------------------------------------------------------------------|----------------------------------------------------------------------------------------------|----------------------------------------------------------------------------------------|-------------------------------------------------------|--------------------------------------------------|---------------------------------------------------------------------------|-----------------------------------------------------------------------------------------------|
| West changes and restarts                                                                                                    | Here 170/80757emplate 15um                                                                                                    | nary of Server Templates (PDURD)                                                             | Clangide clanners of Oa                                                                | mes channeng of fee                                   |                                                  |                                                                           |                                                                                               |
| Child the Lock & Edit buttor to modify, add or delete items to this domain.                                                                                                    | Summary of Servers                                                                                                    |                                                                                              |                                                                                        |                                                       |                                                  |                                                                           |                                                                                               |
| Lock & Ecil                                                                                                    | Configuration Control                                                                                                    |                                                                                              |                                                                                        |                                                       |                                                  |                                                                           |                                                                                               |
| Reisana Camigaraton                                                                                                    | A server is an instance of the                                                                                                    | Gagic Server Wat none in its and                                                             | Seve Virtual Mechine (217                                                              | t) and has its own cost                               | guration.                                        |                                                                           |                                                                                               |
| Donaia Mnucture                                                                                                    | This page summarizes each so                                                                                                    | over that has been configured in                                                             | the current TimbLogic Ser                                                              | ver domain.                                           |                                                  |                                                                           |                                                                                               |
| PCUEDomain PCUEDomain                                                                                                    | 0                                                                                                    |                                                                                              |                                                                                        |                                                       |                                                  |                                                                           |                                                                                               |
| - Server Templates<br>- Segnitable Targets<br>- Caleenice Clutters<br>- Hacknes<br>- What insids<br>- What insids                                                                                                    | Contensare this table     Servers (Filtered - Mare C     Ord the Look & Edit latter     (New) (Date)                                                                                                    | okonon Exist)<br>in the Change Center Is activat                                             | e all the battons on this pe                                                           | ųr.                                                   |                                                  | See                                                                       | uing 1 to 5 of 5 Previous   Red                                                               |
| - form Templates<br>- registrative Templates<br>- registrative Templates<br>- Collevence Costens<br>- Handharep<br>- Vinual Realigns<br>- Stanty and Statement<br>- Stanty and Statement<br>- Station Realigns<br>- Station Realigns<br>- Station Real                                                                                                    | P Castemire this table     Servers (Mitsred - Mare C     Oci the Lock & EdiFlatter     Mare Come (Date)     Name in                                                                                                 | alarmen Exist)<br>in the Change Center to activat<br>Type                                    | e all the hultures are this pe<br>Chester                                              | ije.<br>Plachine                                      | Skale                                            | She                                                                       | uing 1 to 5 of 5 Previous   Net<br>Listen Port                                                |
| - forver Templates<br>- Hightable Targets<br>- Objector Outliens<br>Hightable Targets<br>- Underson<br>- Storbal Heargen<br>- Torbig and Statione Cleanes<br>- Caploneers<br>- South Dates<br>- South Dates                                                                    | P Contenter this table     Servers (Filtered - Mare C     Ocid the Lock & All failure     Thine: "Chan: Contin:     Thine: "Chan: civ     Administrative"(admin)                                                    | nhormes Exist)<br>in the Change Center to activat<br>Type<br>Configured                      | e all the huttors or this pe<br>Obseter                                                | ije.<br>Pachae                                        | State<br>RUMONG                                  | She<br>Headth<br>#* Cit                                                   | using 1 to 2 of 5. Previous   Next<br>Laten Port<br>7001                                      |
| - Server Templates<br>- Hightable Targets<br>- Hightable Targets<br>- Hachines<br>- Hight Resigns<br>- Strates<br>- Services<br>- Services | Contensor this table     Servers (Hitsred - Nave C     Ohds the Lock & Addition     Mane (Nave C     Nave (Nave C)     Nave (Nave C)     Post (Nave C)     Post (Nave C)     Post (Nave C)     Post (Nave C)        | okenes Exist)<br>in the Change Center to activat<br>Tage<br>Configured<br>Dynamic            | e all the builtons on this pe<br>Chanter<br>PCLBS/Conter                               | Plachase<br>Plachase<br>Plachase                      | State<br>RUADING<br>SHITDOWN                     | She<br>Health<br>of CR<br>Tait reachable                                  | uing 1 to 5 of 5 Presents   Next<br>Laten Port<br>7001<br>7022                                |
| Sover Translates     Sover Translates     Sove                                                                                                    | Contenter the table     Servers (fibered - Hune C     Clob the Lock & All Table     Mane (iv     Mane (iv     Admit (iv     Admit (iv)     Admit (iv)     Clob)     Poster()     Poster()     Poster()     Poster() | okenes Exist)<br>in the Charge Center to activat<br>Tage<br>Configured<br>Dynamic<br>Dynamic | e al the Sutters on this pa<br>Chester<br>PCABSCreater<br>PCABSCreater                 | Plachase<br>Plachase<br>Plachase1<br>Plachas2         | State<br>PLASING<br>SHITDOWN<br>SHITDOWN         | She<br>Health<br>4 <sup>47</sup> CR<br>Itat reachable<br>Itat reachable   | ning 3.56.5 d/ 5. Previous 1 No.4<br><b>Lates Pyst</b><br>2903<br>2903<br>2003<br>2004        |
|                                                                                                    | Contenter the table     Servers (Fibered - Hure C     Club the Jack & Jaff Julius     More (Count, Domn)     Mane (%     demicane(s))     POUR(6)     POUR(6)     POUR(6)     POUR(6)     POUR(6)                   | okeenen Coint)<br>in the Charge Centre Is activat<br>Centigured<br>Dynamic<br>Dynamic        | e all the butters on this pa<br>Ounter<br>PCIESCoulter<br>PCIESCoulter<br>PCIESCoulter | Pachase<br>Pachase<br>Pachises<br>Hadros2<br>Pachises | State<br>RUMONG<br>SHITOUM<br>SHITOUM<br>SHITOUM | the<br>Health<br>of co<br>tot reachable<br>Not reachable<br>Not reachable | usig 1.ts 5 of 5. Pressue ] Nect<br><b>Enfee Port</b><br>2003<br>2005<br>2005<br>2005<br>2005 |

#### Figure 3-15 Summary of Servers

### 3.3 Managed Server Template configuration

This topic provides a list of parameters that modifies managed server template.

The created server template is modified to apply the below parameters:

- Logging This topic provides systematic instructions to update the parameters on the logging screen.
- HTTP Logging
   This topic provides systematic instructions for HTTP Logging.
- Stuck Tread Max Time This topic provides systematic instructions to update stuck thread max time.

### 3.3.1 Logging

This topic provides systematic instructions to update the parameters on the logging screen.

The process of log file writing in a Weblogic server can impact the performance. Hence, the user needs to keep the logging to a minimum in a production environment.

Update below parameters by in Logging Screen:

| Parameter                         | Description |
|-----------------------------------|-------------|
| Minimum Severity to log           | Warning     |
| Log file Severity level           | Warning     |
| Standard Out Severity level       | Critical    |
| Domain broadcaster Severity level | Critical    |

#### Table 3-1 Logging Parameters

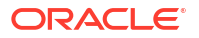

- 1. Navigate to the **FCUBSDomain** left panel and then click the **Environment** option.
- 2. Click the **Clusters** and then click **Server Templates**.

The Summary of Server Templates screen displays.

| Change Center                                                                                                    | 🔒 Home Log Out Preferences 🔤 Red                                                                                                    | cord Help                                 | Q                                 |                                   | Welcome, weblogic Co                           | onnected to: FCUBSDom                                |
|----------------------------------------------------------------------------------------------------|----------------------------------------------------------------------------------------------------|-------------------------------------------|-----------------------------------|-----------------------------------|------------------------------------------------|------------------------------------------------------|
| View changes and restarts                                                                                                    | Home >Machine2 >Summary of Servers >Su<br>Templates                                                                                                    | ummary of Machines >Machine2 >Summar      | y of Servers >Summary of Clusters | s >Summary of Servers >Summary of | f Server Templates >FCUBSMSTemp                | plate >Summary of Server                             |
| Pending changes exist. They must be activated<br>to take effect.                                                                                                    | Summary of Server Templates                                                                                                    |                                           |                                   |                                   |                                                |                                                      |
| Activate Changes                                                                                                    |                                                                                                    |                                           |                                   |                                   |                                                |                                                      |
| Undo All Changes                                                                                                    | This page summarizes each server tem                                                                                                    | plate that has been configured in the c   | urrent WebLogic Server domain     | 1.                                |                                                |                                                      |
|                                                                                                    | A server template contains common, no                                                                                                    | on-default attributes that you can apply  | y to a set of server instances, v | hich then inherit the template co | nfiguration. Server templates er               | nable you to easily                                  |
| Domain Structure                                                                                                    | manage configuration for a group of se                                                                                                    | erver instances in one centralized locati | on.                               |                                   |                                                |                                                      |
| FCUBSDomain A                                                                                                    |                                                                                                    |                                           |                                   |                                   |                                                |                                                      |
| and a second second second second second second second second second second second second second second second                                                                                                    |                                                                                                    |                                           |                                   |                                   |                                                |                                                      |
| Environment                                                                                                    | Customize this table                                                                                                    |                                           |                                   |                                   |                                                |                                                      |
| = Environment                                                                                                    | Customize this table                                                                                                    |                                           |                                   |                                   |                                                |                                                      |
| Environment<br>Servers<br>Clusters                                                                                                    | Customize this table                                                                                                    |                                           |                                   |                                   |                                                |                                                      |
| Ervironment Servers Clusters Moratable Targets                                                                                                    | Customize this table Server Templates New Clone Delete                                                                                                    |                                           |                                   |                                   | Showing 1 to                                   | o 1 of 1 Previous   Next                             |
| Environment     Servers     Costers     Server Templates     "Figerable Targets     "Coherence Clusters                                                                                                    | Customize this table Server Templates New Clone Delete                                                                                                    |                                           |                                   |                                   | Showing 1 to                                   | to 1 of 1 Previous   Next                            |
| ← Environment<br>← Servers<br>← Clusters<br>← Magnatable Targets<br>← Coherence Clusters<br>← Machines                                                                                                    | Customize this table Server Templates New Clone Delete Name  Name                                                                                                    | Cluster                                   | Machine                           | Listen Port                       | Showing 1 to                                   | o 1 of 1 Previous   Next                             |
| Environment                                                                                                    | Customize this table Server Templates New Cone Delete Name  Fr(IRGM/Taerelate Fr(IRGM/Taerelate                                                                                                    | Cluster                                   | Machine                           | Listen Port                       | Showing 1 to                                   | o 1 of 1 Previous   Next                             |
| ⇒ Environment → Servers → Servers → Servers → Server Templates → Migratable Targets → Migratable Targets → Machines → Machines → Work Managers → Work Managers                                                                                                    | Customize this table Server Templates New Cione Delete Name  FCUBSHSTemplate                                                                                                    | Cluster<br>FCUBSCluster                   | Machine                           | Listen Port<br>7002               | Showing 1 to<br>Listen Address                 | o 1 of 1 Previous   Next                             |
| Environment     Servers     Clusters     Harrer Templates                                                                                                    | Customize this table Server Templates New, Clone Delete Rew, Clone Delete Rew, Clone Delete                                                                                                    | Cluster<br>FCUBSCluster                   | Machine                           | Listen Port<br>7002               | Showing 1 to<br>Listen Address<br>Showing 1 to | o 1 of 1 Previous   Next                             |
| Environment     Inservers     Inserver templates     Inserver templates     Inserver t | Customize this table Server Templates New Come Delete Customic Customic Cus | Cluster<br>FCUBSCluster                   | Machine                           | Listen Port<br>7002               | Showing 1 to<br>Listen Address<br>Showing 1 to | o 1 of 1 Previous   Next                             |
|                                                                                                    | Customize this table Server Templates New, Come Delete FCU85/H5Template New, Come Delete                                                                                                    | Cluster<br>FCUBSCluster                   | Machine                           | Listen Port<br>7002               | Showing 1 to<br>Listen Address<br>Showing 1 to | o 1 of 1 Previous   Next<br>o 1 of 1 Previous   Next |
| Environment                                                                                                    | Customize this table Server Templates New Cone Delete FCU85H5Template New Cone Delete New Cone Delete                                                                                                    | Cluster<br>FCUBSCluster                   | Machine                           | Listen Port<br>7002               | Showing 1 to<br>Listen Address<br>Showing 1 to | o 1 of 1 Previous   Next                             |

#### Figure 3-16 Summary of Server Templates

3. Select FCUBSMSTemplate and navigate to Logging tab and then to General.

The Settings for FCUBSMSTemplate screen displays.

#### Figure 3-17 Settings for FCUBSMSTemplate

| Home Log Out Preferences        | Record Help                             | Q      | Welcome, weblogic Connected to: FCUBSDoma                                                                                                    |
|---------------------------------|-----------------------------------------|--------|----------------------------------------------------------------------------------------------------|
| Home >#CUIISMSTemplate >Summ    | wry of Server Templates >FCUBSMSTer     | mplate |                                                                                                    |
| Settings for FCUBSMSTemplat     | e                                       |        |                                                                                                    |
| Configuration Protocols Le      | ogging Debug Notes                      |        |                                                                                                    |
| General HTTP Data Source        | e Diagnostic Images                     |        |                                                                                                    |
| Save                            |                                         |        |                                                                                                    |
| Use this page to define the ger | neral logging settings for this server. |        |                                                                                                    |
| de Log file name:               | logs/FCUBSMSTemplate                    | log    | The name of the file that stores current log messages. Usually it is a computed<br>value based on the name of the parent of this MBean. For example, for a<br>server log, it isSERVER_NUMELog. More Info |
| Rotation                        |                                         |        |                                                                                                    |
| - Database have                 |                                         |        | warments the subscript of the subscript of the subscript of the subscript of the subscript of the subscript of the                                                                                       |

4. Under Advanced tab, update the below parameters and click the Save button.

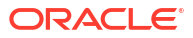

| 🔄 Date Format Pattern:      | MMM d. vvvv h:mm:ss a z | The date format pattern used for rendering dates in the log. The                                                                                                    |
|-----------------------------|-------------------------|----------------------------------------------------------------------------------------------------|
|                             |                         | DateFormatPattern string conforms to the specification of<br>thejava.text.SimpleDateFormat class. More Info                                                                                                    |
| Minimum severity to log:    | Warning V               | The minimum severity of log messages going to all log destinations. By default all messages are published. More Info                                                                                             |
| 授 Logger severity propertie | *5:                     | The configuration of the different logger severities keyed by name. The values are one of the predefined Severity strings namely Emergency, Ale Critical, Error, Warning, Notice, Info, Debug, Trace. More Info  |
| og file :                   |                         |                                                                                                    |
| Severity level:             | Warning 🔻               | The minimum severity of log messages going to the server log file. By defa<br>all messages go to the log file. More Info                                                                                         |
| ilter:                      | None •                  | The filter configuration for the server log file. More Info                                                                                                    |
| 🗄 Log File Buffer:          | 8                       | Gets the underlying log buffer size in kilobytes More Info                                                                                                    |
| tandard out :               |                         |                                                                                                    |
| ieverity level:             | Critical                | The minimum severity of log messages going to the standard out. Messag<br>with a lower severity than the specified value will not be published to<br>standard out. More Info                                     |
| ilter:                      | None •                  | The filter configuration for log events being sent to the standard out. $\ensuremath{\rm Mi}$ Info                                                                                                    |
| omain log broadcaster :     |                         |                                                                                                    |
| ieverity level:             | Critical                | The minimum severity of log messages going to the domain log from this<br>server's log broadcaster. Messages with a lower severity than the specifie<br>value will not be published to the domain log. More Info |
| ilter:                      | None •                  | The filter configuration for $\log$ events being sent to the domain $\log$ . Mor $Info$                                                                                                    |
| uffer Size:                 | 10                      | Broadcasts log messages to the domain log in batch mode. More Info                                                                                                    |
| Stack Traces to stdout      |                         | Specifies whether to dump stack traces to the console when included in<br>logged message. More Info                                                                                                    |
| tdout Stack Trace Depth:    | 5                       | Determines the no of stacktrace frames to display on standard out. All<br>frames are displayed in the log file. * -1 means all frames are<br>displayed. More Info                                                |
|                             |                         |                                                                                                    |

#### Figure 3-18 Settings for FCUBSMSTemplate - Advanced tab

### 3.3.2 HTTP Logging

This topic provides systematic instructions for HTTP Logging.

- 1. Navigate to the **FCUBSDomain** left panel and click on the **Environment** drop-down option.
- 2. Click the **Clusters** and then click on the **FCUBSTemplate**.

The Settings for FCUBSTemplate screen displays.

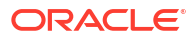

|               | og Out Prefere                             | nces 🔤 Re    | cord Help    | Q                            | Welcome, weblogic Connected to: FCUBSD                                                                                                    |
|---------------|--------------------------------------------|--------------|--------------|------------------------------|----------------------------------------------------------------------------------------------------|
| Home >FCU     | ISHSTemplate >                             | Summery of S | erver Templa | tes >FCUBSMSTemplate         |                                                                                                    |
| ettings for   | FCUBSMSTer                                 | nplate       |              |                              |                                                                                                    |
| Configuration | on Protocols                               | Logging      | Debug        | Notes                        |                                                                                                    |
| General       | HTTP Data                                  | Source Di    | agnostic Imi | ages                         |                                                                                                    |
| Save          |                                            |              |              |                              |                                                                                                    |
|               |                                            | an ing rue.  |              |                              |                                                                                                    |
| 🗐 НТТР а      | ccess log file                             | enabled      |              |                              | Indicates whether this server logs HTTP requests. (The remaining fields or<br>this page are relevant only if you select this check box.) Hore Info                                                                                                    |
| HTTP a        | ccess log file<br>: name:                  | enabled      |              | logs/access.log              | Indicates whether this server logs HTTP requests. (The remaining fields or<br>this page are relevant only if you select this check box.) Hore Info<br>The name of the log file. More Info                                                                       |
| E HTTP a      | ccess log file<br>e name:<br>n<br>on type: | enabled      |              | logs/access.log<br>By Size V | Indicates whether this server logs HTTP requests. (The remaining fields on<br>this page are relevant only if you select this check box.) More Info<br>The name of the log file. More Info<br>Criteria for moving old log messages to a separate file. More Info |

Figure 3-19 Settings for FCUBSMSTemplate

- 3. Click the Logging tab and then click the HTTP tab.
- 4. Uncheck the HTTP access log file enabled option.

### 3.3.3 Stuck Tread Max Time

This topic provides systematic instructions to update stuck thread max time.

- 1. Navigate to the **FCUBSDomain** left panel and click on the **Environment** drop-down option.
- 2. Click the **Clusters** and then click the **FCUBSTemplate**.
- 3. Click the **Tuning** option.
- 4. Update the stuck thread max time to 18000, and click on the Save button.

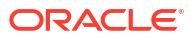

# 4 Tuning

This topic contains the following sub-topics:

- General Parameters This topic provides information on the general parameters for tuning.
- JVM Tuning This topic provides information on JVM optimization for Oracle Universal Banking Solution.

## 4.1 General Parameters

This topic provides information on the general parameters for tuning.

| PARAMETER            | VALUE | Navigate To                                                                                                    |
|----------------------|-------|----------------------------------------------------------------------------------------------------|
| JTA Time out seconds | 18000 | <ul> <li>Log in to the Weblogic Server console.</li> <li>Click on the domain name (ex:<br/>FCUBSDomain) which is under Domain<br/>Structure.</li> <li>Go to Configuration and then JTA, parameter<br/>and values are found on the right-side panel of<br/>the console</li> </ul>                                                                                         |
| Session Timeout      | 900   | <ul> <li>Log in to the Weblogic Server console.</li> <li>Click on the Deployments which is under Domain Structure.</li> <li>Click on the deployed FCJ application from the right side panel.</li> <li>Click on FCJNeoWeb from Modules and components.</li> <li>Go to Configuration tab and then click on the General, the parameter values can be found here.</li> </ul> |

Table 4-1 General Parameters

## 4.2 JVM Tuning

This topic provides information on JVM optimization for Oracle Universal Banking Solution.

The JAVA minimum and maximum heap size need to be reset for 32 and 64-bit environments. Both the minimum and maximum heap sizes are set to 1.5GB and 4GB in the case of 32-bit and 64-bit environments respectively.

How to find whether the JVM is 32bit or 64bit?

Go to **\$JAVA\_HOME/bin** directory. Check java version using command **./java –d64 –version** 64 bit JVM shows the version details whereas 32bit throws an error.

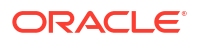

#### How to modify the JVM heap parameters?

To change the JVM heap parameters create a file **setUserOverrides.sh** under domain FCUBSCL in both servers. This file should be created in **\$WL\_HOME/user\_projects/ domains/\$WLS\_DOMAIN/bin** in both the servers. Paste below the contents of the **USER\_MEM\_ARGS** variable accordingly to override the standard memory arguments passed to java for SUN JDK.

#### 32 bit JDK

```
USER MEM ARGS="-
```

```
Dorg.apache.xml.dtm.DTMManager=org.apache.xml.dtm.ref.DTMManagerDefault -
Dorg.apache.xerces.xni.parser.XMLParserConfiguration=org.apache.xerces.parsers
.XML11Configuration -Dweblogic.threadpool.MinPoolSize=100 -
Dweblogic.threadpool.MaxPoolSize=100 -Xms1536M -Xmx1536M -XX:MaxPermSize=256m
-server -XX:+UseParallelOldGC -XX:ParallelGCThreads=4"
export USER_MEM_ARGS
```

#### 64 bit JDK

```
USER_MEM_ARGS="-
Dorg.apache.xml.dtm.DTMManager=org.apache.xml.dtm.ref.DTMManagerDefault -
Dorg.a
pache.xerces.xni.parser.XMLParserConfiguration=org.apache.xerces.parsers.XML11
Configuration -Dweblogic.threadpool.MinPoolSize=100 -
Dweblogic.threadpool.MaxPoolSize=100 -Xms8g -Xmx8g -Xmn4g -server -
XX:+UseParallelOldGC -XX:ParallelGCThreads=4"
export USER_MEM_ARGS
```

#### Note:

Take a backup of this files before modifying them same.

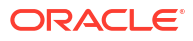

# 5 Start Managed Servers

This topic provides instructions to start Managed servers by using Script and Console.

1. To start Managed Servers using scripts, execute **startManagedWebLogic.sh** script present in the folder **\$DOMAIN\_HOME/bin**.

Usage: ./startManagedWebLogic.sh SERVER\_NAME {ADMIN\_URL}

For Example: ./startManagedWeblogic.sh FCUBSMS1 https://<hostname1>/console

- 2. To start Managed Servers using console, log in to the admin console and navigate to the **FCUBSDomain**.
- 3. Click on the Environment drop-down option and then click on the Servers.

The Summary of Servers screen displays.

#### Figure 5-1 Summary of Servers

| Change Center                                                                                                    | 1 Hume Log Out Preferences 🐼 Nation Pa                                                                                                    | 4                                                            |                                          | Welcone, weblogic Correcte                                                   | el le: FCUBSDoess |
|----------------------------------------------------------------------------------------------------|----------------------------------------------------------------------------------------------------|--------------------------------------------------------------|------------------------------------------|------------------------------------------------------------------------------|-------------------|
| View changes and restarts                                                                                                    | Have HOURINGTemplate - Summary of Server Tel                                                                                                    | relate +PCUEDHSTemplate +Summary I                           | f Clube : - Sameary of Servers           |                                                                              |                   |
| Click the Lock & Edit button to modify, add or                                                                                                    | Summary of Servers                                                                                                    |                                                              |                                          |                                                                              |                   |
| Lack & Evil                                                                                                    | Configuration Control                                                                                                    |                                                              |                                          |                                                                              |                   |
| Helease Configuration                                                                                                    | Use this page to change the state of the serve<br>mode requires the domain-unde administration                                                                                                    | rs in this WebLagic Server domain. Co<br>s port.             | ntrol operations on Managed Serv         | ers require starting the Node Nanager, Starting Nanaged Serve                | ers in Standby    |
|                                                                                                    | (A)                                                                                                    |                                                              |                                          |                                                                              |                   |
| COMCORNAME<br>B- Environment<br>Servers<br>B- Clasters<br>Server Templates<br>Server Templates<br>Servers Deuters                                                                                                    | C2<br>© Contornite this table<br>Servers (Filtered - Hore Colorons Exist)<br>Stat. Resume: Suspent v. Shuktion                                                                                                    | ew] Restart SSL                                              |                                          | Shaving 1 to 5 of 5                                                          | Previous   Rest.  |
| COSEDumain                                                                                                    | C2<br>© Contornire this table<br>Servers (Fibered - Hore Caluman Exist)<br>Stat: Remark Seapents: Station<br>Server in                                                                                                    | ere Restart SSL                                              | State                                    | Sharang 1 to 5 of 5<br>Status of Last Action                                 | Previous   Rest   |
| CottSchumen COLUMNATION COLUMNATION COLUMNATICOLUMICA COLUMNATICA COLUMNATICA COLUMICA COLUMICA COLUMICA COLUMICA COLUMICA COLUMICA COLUMICA COLUMICA COLUMICA COLUMICA COLUMICA COLUMICA COLUMICA COLUMICA COLUMI | C2<br>© Customire this table<br>Servers (Pillered - Hore Columns Loid)<br>Stati. (Henner, Sospent's, Shuther<br>Server ity<br>MacGener(almer)                                                                                                    | na) (Restart Still)<br>Plachine                              | State<br>Punkting                        | Showing 1 to 5 of 5<br>Status of Lost Action<br>Tome                         | Previous   Red    |
| COUSDames COUSDames Courses Courses Co | Q<br>© Contonine this table<br>Servers (Fibered - Hore Colorum Loot)<br>Satt (Remore )<br>Server in<br>Server in<br>Participation<br>Participation<br>Partici | twi (Restat 555,<br>Nachare<br>Hachare                       | State<br>RUNUNS<br>DH/TDOWN              | Shaving 1 to 5 of 5<br>Skature of Last Action<br>None<br>None                | Previous   Rest   |
| CluttSummer Clutter Clutter Cl | C2                                                                                                    | s V Restat 551.<br>Nachine<br>Hachine<br>Hachine             | State<br>PUNKING<br>SHUTDOWN<br>SHUTDOWN | Shaving 1 to 1 of 5<br>Skatus of Last Action<br>None<br>None<br>None         | Previous   Rest   |
| CluffSumme CluffSumme CluffSumme CluffSum CluffSum CluffS | C2  Catomire this table Servers (Fibered - Hore Columns Exist) Sate Resone Subprist / Solution Server // Advacementation Advacementation Advac                                                                                                    | evi (Restat 55),<br>Machine<br>Hachine<br>Hachine<br>Hachine | State<br>RUPUING<br>SHUTDOWN<br>SHUTDOWN | Showing 1 to 5 of 5<br>Status of Last Action<br>None<br>Rose<br>Rose<br>Tome | Previous   Rest   |

4. Click on the **Control** tab, select the managed servers to be started and then click on the **Start** button.

Upon successful startup, the status of Managed servers is changed to RUNNING.

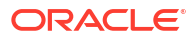

# Data Source Creation and JDBC Configuration

This topic provides information on data sources used by the FLEXCUBE application.

Following are the JNDI names of those data sources used by the FLEXCUBE application.

jdbc/fcjdevDS - This data source is used by FLEXCUBE online screen excluding branch screens.

- jdbc/fcjdevDSBranch This data source is used by Branch screens.
- jdbc/fcjSchedulerDS This data source is used by Quartz scheduler.

#### Note:

- jdbc/fcjdevDS should be NonXA.
- jdbc/fcjdevDSBranch and jdbc/fcjSchedulerDS should be XA

This topic contains the following sub-topics:

- Create Data Source for Non XA This topic provides systematic instructions for Data source creation for non XA.
- Create Data Source for XA
   This topic provides systematic instructions to create data source for XA.
- JDBC Parameters Tuning This topic provides information on JDBC Parameters that need to be updated for all the Data sources.

## 6.1 Create Data Source for Non XA

This topic provides systematic instructions for Data source creation for non XA.

- 1. Navigate to FCUBSDomain left panel.
- 2. Click on the Services drop-down option and then click on the Data Sources.

The Summary of JDBC Data Sources screen displays.

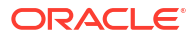

| Change Center                                                                                   | Home Log On                                       | t Preferences 🐼 Record Help                                                       |                             | <b>k</b>                                     | Welcome, weblogic Connected to: FCUBSDoma |
|-------------------------------------------------------------------------------------------------|---------------------------------------------------|-----------------------------------------------------------------------------------|-----------------------------|----------------------------------------------|-------------------------------------------|
| Wew changes and restarts                                                                        | Horw >PCUESMS1                                    | Template >Summary of Server Templates                                             | >FCUBSHSTemplate >Summ      | nary of Cluders >Sunmary of Servers >Summary | of 3DBC Data Sources                      |
| No pending changes exist. Click the Release                                                     | Summary of JDB                                    | C Data Sources                                                                    |                             |                                              |                                           |
| Configuration battan to allow others to edit<br>the domain.                                     | Configuration                                     | Honitoring                                                                        |                             |                                              |                                           |
| Domain Structure                                                                                | This page summ<br>i Customize the<br>Data Sources | vrizes the JDBC data source objects<br>s table<br>(Filtered - More Columns Exist) | that have been created in t | this domain.                                 |                                           |
|                                                                                                 | New w Date                                        |                                                                                   |                             |                                              | Showing 0 to 0 of 0 Previous   Next       |
| B-Messaging                                                                                     |                                                   | iource                                                                            | Time                        | INDI Name                                    | Taraets                                   |
| B-Messaging<br>Data Sources<br>Persistent Stores                                                | Generic Data                                      | Source                                                                            | ame                         |                                              |                                           |
| Persaging     Data Sources     Persistent Stores     Foreign JNCI Providers     minus Contracts | Generic Data :<br>GridUnk Data Sea                | lource                                                                            | allhe                       | There are no items to display                |                                           |

#### Figure 6-1 Summary of JDBC Data Sources

3. Click the New drop-down button and select Generic Data Source option.

The Create a New JDBC Data Source- JDBC Data Source Properties screen displays.

Figure 6-2 Create a New JDBC Data Source- JDBC Data Source Properties

| ORACLE WebLogic Server                                                                                                    | dministration Console 12c                                                                                                    |                                                   | Q                                           |
|----------------------------------------------------------------------------------------------------|----------------------------------------------------------------------------------------------------|---------------------------------------------------|---------------------------------------------|
| Glange Center                                                                                                    | 🙆 Harre Lug Dut Preferences 🖾 Record Help                                                                                                    | Q.                                                | Welcome, weblogic Connected to: FCUBSDomain |
| View changes and restarts                                                                                                    | Horse >FCU0SHSTemplate >Summary of Server Templates >FOU8SHSTemp                                                                                                    | iala -Summary of Clusters -Summary of Serveys -Se | mmary of JDBC Data Sources                  |
| The preding changes exist. Click the Release<br>Configuration button to allow others to edit<br>the Sonars.<br>Dock & Edit<br>Release Configuration<br>Docensis Structure<br>CUESDorean                   | Create a New JOBC Data Source           Illiniti         Meet         Illinitii         Cancel           JOBC Data Source Properties         The following properties will be used to identify your new JOBC data * Indicates required fields | source.                                           |                                             |
| Environment     Forward     Server Tamplates     Server Tamplates     Monoton Clusters     Vorbeance Clusters     Vorbalitangies     Sartay and Shotom Clusters     Daplayments     Environ     Rindexame | What would you like to nome your new XORC data source?                                                                                                    | 107                                               |                                             |
| How do 1_                                                                                                    | 1                                                                                                    |                                                   |                                             |
| Create 300C generic data sources     Create U.R-enabled 300C data sources                                                                                                    | What database type would you like to select? Database Type: Cracle                                                                                                    | •                                                 |                                             |
| System Status B<br>Health of Running Servers                                                                                                    | Tare Tare                                                                                                    |                                                   |                                             |
| Ended (M)                                                                                                    |                                                                                                    |                                                   |                                             |

4. Specify the Name and JNDI Name fields and click the Next button.

The Create a New JDBC Data Source- JDBC Data Source Properties screen displays.

Figure 6-3 Create a New JDBC Data Source- JDBC Data Source Properties

| ORACLE WebLogic Server                                                                                     | dministration Console 12c                                                                                                    | U.                                              |
|----------------------------------------------------------------------------------------------------|----------------------------------------------------------------------------------------------------|-------------------------------------------------|
| Change Center                                                                                              | 🙆 Home Log Dut Preferences 🚈 Record Help                                                                                                    | Welcome, weblogic Connected to: FCUBSDomain     |
| New changes and restarts                                                                                   | Home >PCU8SHSTamplate :Summary of Server Tamplates >PCU8SHSTamplate >Summary of Clusters >Summary of Serve                                                                                                    | es -Seretury of 208C Data Searces               |
| No pending dianges exist. Click the Release<br>Configuration batton to allow others to edit<br>the domain. | Create a New JOBC Data Source<br>Back: Inest Provid                                                                                                    |                                                 |
| Lack & Edit                                                                                                | rement menter laterative landsteen                                                                                                    |                                                 |
| Release Configuration                                                                                      | JDBC Data Source Properties<br>The following properties will be used to identify your new JDBC data source.                                                                                                    |                                                 |
| Domain Structure                                                                                           |                                                                                                    |                                                 |
| PCUESSenain                                                                                                | Detabase Type: Drade<br>What database driver woold you like to use to create database connections? Note: * indicates that the driver is<br>Detabase Driver: Toracle's Driver (Thin) for instance connections, Versions:Any<br>Back Times Primity Cancel                                                                                                    | equilatity supported by Oracle WebLugic Server. |
| Startup and Shutdows Classes                                                                               | Democratic and the second second seco | •                                               |
| Deployments<br>D-Services                                                                                  |                                                                                                    |                                                 |
| D. Marradan                                                                                                | 8                                                                                                    |                                                 |

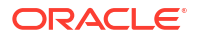

5. Select the Database Driver as Oracle's Driver (Thin) for Instance connections: Versions: Any and click the Next button.

The Create a New JDBC Data Source- Transaction Options screen displays.

Figure 6-4 Create a New JDBC Data Source- Transaction Options

| ORACLE WebLogic Server Ad                                                                                                    | ministration Console 12c 🔤                                                                                                    |  |  |  |  |
|----------------------------------------------------------------------------------------------------|----------------------------------------------------------------------------------------------------|--|--|--|--|
| Change Center                                                                                                    | 🟦 Home Log Out Preferences 🖾 Record Help                                                                                                    |  |  |  |  |
| View changes and restarts                                                                                                    | Home >FCUBSMSTemplate >Summary of Server Templates >FCUBSMSTemplate >Summary of Clusters >Summary of Servers >Summary of JDBC Data Sources                                                                                                    |  |  |  |  |
| No pending changes exist. Click the Release<br>Configuration button to allow others to edit<br>the domain.<br>Lock & Edit<br>Release Configuration | Create a New JDBC Data Source           Back         Itext         Finish         Cancel           Transaction Options         You have selected non-XA JDBC driver to create database connection in your new data source.                       |  |  |  |  |
| Domain Structure                                                                                                    | Does this data source support clobal transactions? If yes, please choose the transaction protocol for this data source.                                                                                                    |  |  |  |  |
| FCUBSDomain                                                                                                    | Supports Global Transactions                                                                                                    |  |  |  |  |
| ClustersServer TemplatesMigratable TargetsCoherence ClustersMachinesMachines                                                                       | Select this option if you want to enable non-XA JDBC connections from the data source to participate in global transactions using the Logging Last Resource (LLR) transaction optimization.<br>Recommended in place of Emulate Two-Phase Commit. |  |  |  |  |
|                                                                                                    | Select this option if you want to enable non-XA JDBC connections from the data source to emulate participation in global transactions using JTA. Select this option only if your application can tolerate heuristic conditions.                  |  |  |  |  |
| ⇒ Services                                                                                                    |                                                                                                    |  |  |  |  |
| Messaning     V                                                                                                    | Select this option if you want to enable non-X4 JDBC connections from the data source to participate in global transactions using the one-phase commit transaction processing. With this option, no                                              |  |  |  |  |
| How do I                                                                                                    | other resources can participate in the grobal transaction.                                                                                                    |  |  |  |  |
| Create JDBC generic data sources     Create LLR-enabled JDBC data sources                                                                          | One-Phase Commit     Back, Itext, IFminh     Cancel                                                                                                    |  |  |  |  |
| System Status                                                                                                    |                                                                                                    |  |  |  |  |

6. Uncheck the **Supports Global Transactions** option and click the **Next** button.

The Create a New JDBC Data Source- Connection Properties screen displays.

| Figure 6-5 | Create a New JDBC Data Source- Connection Properties |
|------------|------------------------------------------------------|
|------------|------------------------------------------------------|

| ORACLE WebLogic server                      | dministration Conselle 12c                                                                                                    |                                                                                                    |                                            |  |  |
|---------------------------------------------|----------------------------------------------------------------------------------------------------|----------------------------------------------------------------------------------------------------|--------------------------------------------|--|--|
| Change Center                               | 😰 Hore Log Out. Prefarences. 🚈 Record Help                                                                                                    | 9                                                                                                    | Welcome, weblogic Connected to: FCUBSDonia |  |  |
| View changes and restarts                   | Harw >PCURSHSTamplata >Summary of Server Templates =PCURSH                                                                                                    | Etherplate a Surressary of Clusters a Surrenary of Surrenar-S                                                  | lansary of 2080, Duba Sources              |  |  |
| No pending changes exist, Click the Release | Create a New 3DBC Data Source                                                                                                    |                                                                                                    |                                            |  |  |
| the domain.                                 | Baon Prest Friend Carcel                                                                                                    |                                                                                                    |                                            |  |  |
| Lock & Edil                                 | animum manufi access languages                                                                                                    |                                                                                                    |                                            |  |  |
| Release Configuration                       | Connection Properties                                                                                                    | Connection Properties                                                                                          |                                            |  |  |
| Donale Structure                            | Define Connection Properties.                                                                                                    |                                                                                                    |                                            |  |  |
| PCUESDanain -                               | What is the name of the database you would like to connect to?                                                                                                    | S                                                                                                    |                                            |  |  |
| P Environment                               | Database Name:                                                                                                    |                                                                                                    |                                            |  |  |
| E-Clusters                                  |                                                                                                    |                                                                                                    | 7-1-                                       |  |  |
| Server Templates                            | What is the name or IP address of the database server?                                                                                                    |                                                                                                    |                                            |  |  |
|                                             | Host Name:                                                                                                    | 17                                                                                                    | 1                                          |  |  |
| Pladvines                                   | and a second second sec | ante and a second second second second second second second second second second second second second second s | **                                         |  |  |
|                                             | What is the port on the database server used to correct to the                                                                                                    | detabase7                                                                                                    |                                            |  |  |
| -Shartup and Shubdown Clauses               | Port:                                                                                                    | 1521                                                                                                    | 7                                          |  |  |
| Deployments                                 | 10.61                                                                                                    | 1.007.0                                                                                                    |                                            |  |  |
| B Hestation +                               | What database account user name do you want to use to create                                                                                                    | database connections?                                                                                          |                                            |  |  |
| How do I                                    | Database User Name:                                                                                                    |                                                                                                    |                                            |  |  |
| Create JDBC generic data saurces            | What is the database account password to use to create databa                                                                                                    | se comedians?                                                                                                  |                                            |  |  |
| Create UR-enabled JDBC data sources         |                                                                                                    |                                                                                                    |                                            |  |  |
| Sastem Status 3                             | Password                                                                                                    | 10                                                                                                    | 4                                          |  |  |
| Health of Running Servers                   | Confirm Password:                                                                                                    | C C                                                                                                    |                                            |  |  |
| Failed (0)                                  | Additional Competition Despartiant                                                                                                    | C                                                                                                    |                                            |  |  |
| Critical (00)                               | Automa Canacitor Propingat.                                                                                                    |                                                                                                    |                                            |  |  |
| Overlanded (2)                              | oracle.jdbc.DRCPConnectionClass:                                                                                                    |                                                                                                    |                                            |  |  |
| 04(5)                                       | record taxing freemer fractions                                                                                                    |                                                                                                    |                                            |  |  |
|                                             | J (Bain (Ment) (Ment) (Cancel)                                                                                                    |                                                                                                    |                                            |  |  |

7. Specify the Database Name, Host Name, Port, Database User Name, Password, and Confirm Password fields and then click on the Next button.

The Create a New JDBC Data Source- Test Database Connection screen displays.

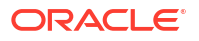

| Change Center                                                                                              | 🙆 Home Log Out Preferences 🔤 Record He                                                | A de                                                                     | Welcome, weblogic Connected to: FOUBSDomain |
|----------------------------------------------------------------------------------------------------|---------------------------------------------------------------------------------------|--------------------------------------------------------------------------|---------------------------------------------|
| View changes and restarts                                                                                  | Home >FCURSHSTemplate >Summary of Server Tem                                          | nplatec >PCURSPISTemplate >Summary of Clusterc >Summary of Serverc >Sum  | many of 3DBC Data Sources                   |
| No pending changes exist. Click the Release<br>Configuration button to allow others to edit<br>the densite | Create a New JDBC Data Source                                                         |                                                                          |                                             |
| Lock & Edg                                                                                                 | Test Configuration Back Next Plainh                                                   | Cancel                                                                   |                                             |
| Release Configuration                                                                                      | Test Database Connection<br>Test the database availability and the connection         | on properties you provided.                                              |                                             |
| Domain Structure                                                                                           | What is the full exchange parts of WWT departule                                      | are used to create detailors connections to the connection could         |                                             |
| FOURSDomain · · · · · · · · · · · · · · · · · · ·                                                          | (Note that this driver class must be in the classp                                    | with of any server to which it is deployed.)                             |                                             |
| B-Clasters<br>Server Templates<br>                                                                         | Driver Class Name:                                                                    | oracle.jdbc.OracleDriver                                                 |                                             |
| Coherence Clusters<br>Plachines                                                                            | What is the URL of the database to connect to? T                                      | The format of the URL varies by JOBC driver.                             |                                             |
| Wirtual Hosts<br>Work Managers                                                                             | URL:                                                                                  | idb: oracle.ocl @(DESCRIP'                                               |                                             |
| Startup and Shutdown Classes<br>Deployments                                                                | What database account user name do you want t                                         | ts use to cleate database connections?                                   |                                             |
| E-Services                                                                                                 | Database User Name:                                                                   | FCUBS121DB                                                               |                                             |
| How do L. 🗉                                                                                                | What is the database account password to use to                                       | n create da <mark>t</mark> abase connections?                            |                                             |
| Create JDBC generic data sources     Create LLR-enabled JDBC data sources                                  | (Note: for secure password management, enter t                                        | the passward in the Password field instead of the Propertie field below) | 6                                           |
| System Status 🖂                                                                                            | Password:                                                                             |                                                                          |                                             |
| Health of Running Servers                                                                                  | Confirm Password:                                                                     |                                                                          |                                             |
| Patied (0)<br>Critical (0)<br>Overloaded (0)<br>Warring (0)<br>Ok (5)                                      | What are the properties to pass to the 3DBC driv<br>respectives<br>user=F0.08512105E8 | ver untern mending distationer connectioner/                             |                                             |

#### Figure 6-6 Create a New JDBC Data Source- Test Database Connection

8. Replace the JDBC URL field in the below format and click the Next button.

Default URL: jdbc:oracle:thin:@<IP\_Adress>:<Port>:<INSTANCE\_NAME>.

```
Change the default URL to:
jdbc:oracle:thin:@(DESCRIPTION=(ADDRESS_LIST=(ADDRESS=(PROTOCOL=TCP)
(HOST=xxxxx.com)(PORT=1521)))(CONNECT_DATA=(SERVICE_NAME=fcubs))
```

Where,

- Scan IP = xxxxxx.com
- Service Name = fcubs
- **Port** = 1521

The user should make the necessary changes to the URL.

#### 9. Click Test Configuration.

The connection test should be successful.

The Create a New JDBC Data Source- Targets screen displays.

#### Figure 6-7 Create a New JDBC Data Source- Targets

| ORACLE WebLogic Server                                                                                             | dministration Console 12c                                                                           |                                                 | Q                                                                                     |
|----------------------------------------------------------------------------------------------------|----------------------------------------------------------------------------------------------------|-------------------------------------------------|---------------------------------------------------------------------------------------|
| Change Center                                                                                                    | Reine tag Out Preferences Record Help                                                               | Reality of Chatters -Summery of Service         | Welcome, weblogic Connected to FOUBSDomail                                            |
| No pending changes and restance<br>Configuration button to allow others to edit<br>the domain.                     | Create a New JOBC Data Source                                                                       |                                                 |                                                                                       |
| Release Configuration Dosnals Structure                                                                            | Select Targets<br>You can select one or more targets to deploy your new JDBC data of<br>later time. | surce. If you don't select a target, the data o | course will be created but not deployed. You will need to deploy the data course at a |
| PCI95Denain · · · · · · · · · · · · · · · · · · ·                                                                  | Servers                                                                                             |                                                 |                                                                                       |
| - Server Lemplates<br>- Magnatible Targets<br>- Cabenerice Clusters<br>- MacNines<br>- Work Heats<br>Work Managers | Chasters<br>FOBSCluster<br>Mill servers in the cluster                                              |                                                 |                                                                                       |
| Startup and Stubborn Classes     Deplayments     B: Sentee     H: Resenter:                                        | Back, Hent Fank, Cancel                                                                             |                                                 |                                                                                       |

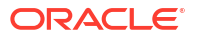

10. Select Target as FCUBSCluster and click the Finish button.

### 6.2 Create Data Source for XA

This topic provides systematic instructions to create data source for XA.

- 1. Navigate to FCUBSDomain left panel.
- 2. Click the Services drop-down option and then click the Data Sources.

The Summary of JDBC Data Sources screen displays.

#### Figure 6-8 Summary of JDBC Data Sources

| ORACLE WebLogic Server A                                    | dministration Console                                                    | 120                                                                                                    |                                  |                                        | ¥                                           |
|-------------------------------------------------------------|--------------------------------------------------------------------------|----------------------------------------------------------------------------------------------------|----------------------------------|----------------------------------------|---------------------------------------------|
| Change Center                                               | Home Log Ou                                                              | t Preferences 🖾 Record Help                                                                                          | Q                                |                                        | Welcome, weblogic Connected to: FCUBSDonial |
| Wew changes and restarts                                    | Home >POURSMS1                                                           | emplate >Summary of Server Templati                                                                                  | es >RCUBSHSTemplate >Summar      | of Cluders >Summary of Servers >Summar | y of 3DBC Data Sources                      |
| No pending changes exist. Click the Release                 | Summary of JDB                                                           | Data Sources                                                                                                    |                                  |                                        |                                             |
| Configuration button to allow others to edit<br>the domain. | Configuration                                                            | Honitoring                                                                                                    |                                  |                                        |                                             |
| Demain Structure                                            | borrow a databa<br>This page summ<br>ip Customize this<br>Data Sources ( | se connection from a data source,<br>orizes the JDBC data source object<br>s table<br>Filtered - More Columns Exist) | is that have been created in thi | domain.                                |                                             |
| B-Henneging                                                 | New y Date                                                               | 8                                                                                                    |                                  |                                        | Showing 0 to 0 of 0 Previous   Next         |
| Persistent Stores                                           | Generic Data 5                                                           | ource .                                                                                                    | Туре                             | JNDI Name                              | Targets                                     |
| Foreign JNOI Providers                                      | Hubi Data Saura<br>There are no Berna to display                         |                                                                                                    |                                  |                                        |                                             |
| XML Registries<br>XML Britity Caches<br>                    | THEN WITCH                                                               |                                                                                                    |                                  |                                        | Shawing 0 to 0 of 0 Previous   Next         |

3. Click the New drop down button and select Generic Data Source option.

The Create a New JDBC Data Source- JDBC Data Source Properties screen displays.

Figure 6-9 Create a New JDBC Data Source- JDBC Data Source Properties

| Maprodic selver Ht                                                                                                    | andonama Antonia 150                                                                                                    |                                                         | -                                           |
|----------------------------------------------------------------------------------------------------|----------------------------------------------------------------------------------------------------|---------------------------------------------------------|---------------------------------------------|
| Change Center                                                                                                    | Home: Lag Out: Preferences Led Record: Help                                                                                                    | <u>A</u>                                                | Welcome, weblogic Corrected to: FOUBSDomail |
| View changes and restarts                                                                                                    | Home >FCU85HSTemplate >Summary of Server Templatee >FCU85HSTem                                                                                                    | splate »Summery of Clusters >Summery of Servers >Summer | tary of JDBC Duta Soarces                   |
| Pending changes exist. They must be activated to take effect.                                                                                                    | Greate a New JDBC Data Source                                                                                                    |                                                         |                                             |
| Activate Changes                                                                                                    | Eace Next First Carcel                                                                                                    |                                                         |                                             |
| Undo All Changes                                                                                                    | 30BC Data Source Properties                                                                                                    |                                                         |                                             |
| Domain Structure  FCUBSOmain  FCUBSOmain  Frankin  Grown  Grown | The following progenties will be used to identify year new JDBC date<br>* Indicates required finds<br>What would you like to name year new JDBC data scarse?<br>digit * Name:<br>FCUBSBRanchDS<br>What JNCK name would yea like to assign to year new JDBC Data Soc<br>(j) INDK Name:<br>jdBc / fcjdev05Branch) | a Source.                                               |                                             |
| How do 1                                                                                                    |                                                                                                    |                                                         |                                             |
| Create IDBC generic data sources     Create ILR-enabled IDBC data sources                                                                                                    | What database type would you like to select?<br>Database Type: Oracle                                                                                                    |                                                         |                                             |
| System Status 🛛                                                                                                    |                                                                                                    |                                                         |                                             |
| Health of Ranning Servers                                                                                                    | Ban Red Print Gates                                                                                                    |                                                         |                                             |
| Failed (0)                                                                                                    |                                                                                                    |                                                         |                                             |

4. Specify the Name and JNDI Name fields and click the Next button.

The Create a New JDBC Data Source- JDBC Data Source Properties screen displays.

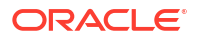

| Change Center                                                 | 🔞 Home Lag Out: Preferences 🔤 Record Help                                                                                                    | Welcome, weblogic Connected to: FCUBSDomail          |
|---------------------------------------------------------------|----------------------------------------------------------------------------------------------------|------------------------------------------------------|
| Wew changes and restarts                                      | Hone >FCL8SHSTemplate >Summery of Server Templates >FCU8SHSTemplate >Summery of Outlets >Summery of S                                                                                                    | Servers >Summary of JDBC Data Sources                |
| Funding changes exist. They must be activated to take effect. | Greate a New JDBC Data Source                                                                                                    |                                                      |
| Activalia Changes                                             | Back Hent Print Carcal                                                                                                    |                                                      |
| Unde All Changes                                              | 308C Data Source Properties                                                                                                    |                                                      |
| Domain Structure                                              | The following properties will be used to identify your new JDBC data source.                                                                                                    |                                                      |
| PC/EEDenses                                                   | Database Type:         Cracie           What database finier weakly you like to use to use to use to database connections? Index * indicates that the database bases between:         "Obacle's Dirker (Thin XA) for instance connections; Versions Any Back, Dent, Them?"           Back, Dent, Them?         Carcet | er is explicitly supported by Orade WebLogic Server, |

Figure 6-10 Create a New JDBC Data Source- JDBC Data Source Properties

5. Select the Database Driver as Oracle's Driver (Thin XA) for Instance connections: Versions: Any and click the Next button.

The Create a New JDBC Data Source- Transaction Options screen displays.

#### Figure 6-11 Create a New JDBC Data Source- Transaction Options

| Channe Cardan                                                 | Bover Loo Out Preferences Report Hela                                                                                                    | Welcome, weblanic Connected to: FCUBSDamai                                           |
|---------------------------------------------------------------|----------------------------------------------------------------------------------------------------|--------------------------------------------------------------------------------------|
| View changes and restarts                                     | Home >POUBSHSTeinglide >Servinary of Server Templidee >POUBSHSTeinglide >Servinary of Clusters >Summery                                                                                  | of Servers - Seminary of JDBC Data Sources                                           |
| Pending changes exist. They must be activated to take effect. | Create a New JDBC Data Source                                                                                                    |                                                                                      |
| Activate Changes                                              | Back Next Prinh Cancel                                                                                                    |                                                                                      |
| Undo All Changes                                              | Transaction Options                                                                                                    |                                                                                      |
| Domain Structure                                              | You have selected an IX-JDBC driver to use to create database consection in your new data source. The<br>transaction protocol. No other transaction configuration options are available. | e data source will support global transactions and use the 'Two-Phase Commit' global |
| PCUEDorain A                                                  | Back Rect Prink Cancel                                                                                                    |                                                                                      |

6. Click the **Next** button.

The Create a New JDBC Data Source- Connection Properties screen displays.

| Change Center                                                 | (1) Home Log Out Preferences and Record Help                         | Q                                              | Welcome, weblogic Connected to: FCUBSDomain |
|---------------------------------------------------------------|----------------------------------------------------------------------|------------------------------------------------|---------------------------------------------|
| View changes and restarts                                     | Home >FCUBSHISTemplate >Summary of Server Templates >FCUBSHISTem     | plate >Summary of Clusters >Summary of Servers | Summary of JDBC Data Sources                |
| Pending changes exist. They must be activated to take effect. | Create a New JDBC Data Source                                        |                                                |                                             |
| Activate Changes                                              | Back Next Finish Cancel                                              |                                                |                                             |
| Undo All Changes                                              | Connection Properties                                                |                                                |                                             |
| Domain Structure                                              | Define Connection Properties.                                        |                                                |                                             |
| CUBSDomain *                                                  | What is the name of the database you would like to connect to?       |                                                |                                             |
| Servers<br>E-Clusters                                         | Database Name:                                                       |                                                |                                             |
| Server Templates<br>Migratable Targets                        | What is the name or 3P address of the database server?               |                                                |                                             |
| -Nachines                                                     | Host Name:                                                           |                                                |                                             |
|                                                               | What is the port on the database server used to connect to the datab | ase?                                           |                                             |
| Deployments<br>El Services                                    | Port:                                                                | 1621                                           |                                             |
| B-Nessacion *                                                 | What database account user name do you want to use to create data    | base consections?                              |                                             |
| How do I 🗟                                                    | Database User Name:                                                  |                                                |                                             |
| Create LLR-enabled JDBC data sources                          | What is the database account password to use to create database co   | enections?                                     |                                             |
| System Status 🛛                                               | Password:                                                            |                                                |                                             |
| Health of Running Servers                                     | Confirm Password:                                                    | (                                              |                                             |
| Failed (0)<br>Critical (0)                                    | Additional Connection Properties:                                    |                                                |                                             |
| Overleaded (0)<br>Warning (0)                                 | oracle.jdloc.DRCPConnectionClass:                                    |                                                |                                             |

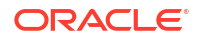

7. Specify the Database Name, Host Name, Port, Database User Name, Password, and Confirm Password fields and then click the Next button.

The Create a New JDBC Data Source- Test Database Connection screen displays.

| Change Contar                                                    | 1 1 Have Log Out Preferences In Record Hela               | 9                                                                                                    | Welcome, weblogic Connected to FCUESDomain |
|------------------------------------------------------------------|-----------------------------------------------------------|----------------------------------------------------------------------------------------------------|--------------------------------------------|
| Change Center                                                    | Home up/10/04/Charactere up of General Terrelation        | A BORTanaka stronger of Caster Sciences of Caster Sciences                                                                                                    | an of 2010 Data Second                     |
| View changes and restarts                                        |                                                           |                                                                                                    | and a state a state state                  |
| Pending dranges exist. They must be activated<br>to take effect. | Create a New JDBC Data Source                             |                                                                                                    |                                            |
| Activate Changes                                                 | Test Configuration Back Next Pinish Car                   | cel                                                                                                    |                                            |
| Unde All Changes                                                 | Test Database Connection                                  |                                                                                                    |                                            |
| Domain Structure                                                 | Test the database availability and the connection prop    | erties you provided.                                                                                                    |                                            |
| PCUBSDemain -                                                    | What is the full package name of 3DBC driver class uses   | to create database connections in the connection pool?                                                                                                    |                                            |
| B Entroppert                                                     | Otatis that this shreer class must be in the classpath of | er sarver to which it is degizyed.)                                                                                                    |                                            |
| Server Templates<br>Higratable Targets                           | Driver Class Name:                                        | oracle.jdbc.xa.client.OracleX                                                                                                    |                                            |
|                                                                  | What is the URL of the database to connect to? The for    | nat of the URL varies by 208C driver.                                                                                                    |                                            |
| Virbual Hasts                                                    | 100                                                       | A second second s |                                            |
| -Work Hanagers                                                   | - units                                                   | Rept. analogi and BIDE SCRIP                                                                                                    |                                            |
| Deployments                                                      | What database account user name do you want to use t      | a create database connections?                                                                                                    |                                            |
| B-Services                                                       | -                                                         |                                                                                                    |                                            |
| 20-Mensooine                                                     | Database User Name:                                       | FC121DB                                                                                                    |                                            |
| How do I                                                         |                                                           |                                                                                                    |                                            |
| Greate 3080 generic data sources                                 | What is the database account password to use to creat     | e database connections?                                                                                                    | ,                                          |
| Create LUK-enable# 108C data sources                             | (Natzi for secure pocosof suragement, exter the pas       | wand in the Pasyward held instead of the Properties (field below)                                                                                                    |                                            |
| System Status E                                                  | Password:                                                 |                                                                                                    |                                            |
| Health of Running Servers                                        |                                                           |                                                                                                    |                                            |
| Teled (0)                                                        | Contirm Paenword:                                         |                                                                                                    |                                            |
| Critical (0)                                                     | What will be an an an an an an an an an an an an an       |                                                                                                    |                                            |
| Diverloaded (0)                                                  | what are the properties to pass to the Judi, priver whe   | creating databate connections?                                                                                                    |                                            |
| Warning (0)                                                      | Propertiesi                                               |                                                                                                    |                                            |
| DK(5)                                                            | user=FC0BS1210ser                                         |                                                                                                    |                                            |

Figure 6-13 Create a New JDBC Data Source- Test Database Connection

8. Replace the JDBC URL field in the below format and click the Next button.

Default URL: jdbc:oracle:thin:@<IP\_Adress>:<Port>:<INSTANCE\_NAME>.

Change the default URL to:

```
jdbc:oracle:thin:@(DESCRIPTION=(ADDRESS_LIST=(ADDRESS=(PROTOCOL=TCP)
(HOST=xxxxx.com)(PORT=1521)))(CONNECT_DATA=(SERVICE_NAME=fcubs))
```

Where,

- Scan IP = xxxxxx.com
- Service Name = fcubs
- Port = 1521

The user should make the necessary changes to the URL.

9. Click the Test Configuration.

The connection test should be successful.

The Create a New JDBC Data Source- Targets screen displays.

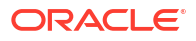

| Change Center                                              | Reine Lup Out. Preferences and Record Help                                                                      | Welcome, weblogic Corrected to: FOUBSDomail                                                            |
|------------------------------------------------------------|----------------------------------------------------------------------------------------------------|----------------------------------------------------------------------------------------------------|
| View changes and restarts                                  | Hank >PEURSHSTemplate >Summary of Server Templates >PEURSHSTemplate >Serverary of Outlans >S                    | urmary of Servers >Summary of 10BC Data Sources                                                        |
| No pending changes exist, Click the Release                | Create a New JDBC Data Source                                                                                   |                                                                                                    |
| Configuration button to allow others to edd<br>the domain. | Back Net Fink Garcel                                                                                            |                                                                                                    |
| Lock & Edit Release Configuration                          | Select Targets                                                                                                  |                                                                                                    |
| Domain Structure                                           | The can select one or more cargets to deputy your new Just, and source, if you can't select a to<br>later time. | riger, the data counte will be created that not deproyed, you will need to deproy the data counte at a |
| RCL95Denain a                                              | Servers                                                                                                    |                                                                                                    |
| - Servers<br>III Clusters                                  | Administerver                                                                                                   |                                                                                                    |
| Server Templates<br>Higratable Targets                     | Chaters                                                                                                    |                                                                                                    |
| -Hachines<br>Virtual Hosts                                 | FO BSCluster     Misewers in the cluster                                                                        |                                                                                                    |
| Work Managers<br>Startup and Stubdown Classes              |                                                                                                    |                                                                                                    |
| Deployments<br>B- Senetces                                 | Back Hent Fanh Carcel                                                                                           |                                                                                                    |

Figure 6-14 Create a New JDBC Data Source- Targets

10. Select Target as FCUBSCluster and click the Finish button.

The newly created XA Data source is displayed in the **Summary of JDBC Data Sources** screen.

Figure 6-15 Summary of JDBC Data Sources

| ORACLE WebLogic Server A                                                                                                    | trainistration Consoli                                                                                     | e 12c                                                                                                    |                                                                                     |                                                                      | U U                                                                 |  |  |  |  |
|----------------------------------------------------------------------------------------------------|----------------------------------------------------------------------------------------------------|----------------------------------------------------------------------------------------------------|-------------------------------------------------------------------------------------|----------------------------------------------------------------------|---------------------------------------------------------------------|--|--|--|--|
| Change Center                                                                                                    | Home Log Or                                                                                                | d Preferences 🔛 Knowl Help                                                                                                    |                                                                                     | Q                                                                    | Welcome, weblogic Connected to: FO/BSDomail                         |  |  |  |  |
| View changes and restarts                                                                                                    | Hane sPOJESHS                                                                                              | Tempidei x Gummary of Derver Tempide                                                                                                    | wes-PCURDHSTwinglake >5-                                                            | onney of Clubers -Summery of Servers -Summery of                     | FX0C Data Science >PC/8005 >Sammary of 3D9C Data Seames             |  |  |  |  |
| Click the Lock & Edit button to modify, add or                                                                                                    | Summary of 308                                                                                             | C Data Sources                                                                                                    |                                                                                     |                                                                      |                                                                     |  |  |  |  |
| delete items in this domain.                                                                                                    | Configuration Prostoring                                                                                   |                                                                                                    |                                                                                     |                                                                      |                                                                     |  |  |  |  |
| Menser Configuration  Decomposition  Over Structure  Over Structure  Over Stru | A 300C data so<br>borrow a datab<br>This page summ<br>ir Costonize the<br>Data Sources<br>Click the Lock J | urer is an object bound to the 2002<br>are connection from a data source<br>warges the 2002 data source object<br>in table<br>(Wittened - Hore Columns Exist)<br>8 # Off button in the Change Center | tree that provides datab<br>Is that have been created<br>It activate all the buttor | ue connectivity through a good of JDBC connection<br>in this domain. | m. Applications can look up a data source on the JNEE tree and then |  |  |  |  |
| Foreign INDE Providers                                                                                                    | Renew Datebra Standing 1 to 2 of 2 Previous 1 Heat                                                         |                                                                                                    |                                                                                     |                                                                      |                                                                     |  |  |  |  |
| -Work Contexts                                                                                                    | Name es                                                                                                    |                                                                                                    | Тури                                                                                | JNDE Name                                                            | Targets                                                             |  |  |  |  |
| - XML Entity Caches                                                                                                    | E POIEStra                                                                                                 | nch05                                                                                                    | Generic                                                                             | atho/KodexOSBranch                                                   | PCUBSCluster                                                        |  |  |  |  |
|                                                                                                    | FOURSDS                                                                                                    |                                                                                                    | Generic                                                                             | 3dbc/fcjón/05                                                        | FCUBSCluster                                                        |  |  |  |  |
| How do L                                                                                                    | Inn v Date                                                                                                 | dia                                                                                                    |                                                                                     |                                                                      | Showing 1 to 2 of 2 Previous   Next                                 |  |  |  |  |

11. Navigate to the Change Center left panel and click the Activate Changes.

A message displays on Summary of JDBC Data Sources screen stating that All changes have been activated. No restarts are necessary.

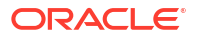

| Change Center                                                                                                    | 🔒 Home Lag Out. Preferences 🔤 Record H                                                                                                    | elp Q                                                                                                    |                                                                                                    | Welcome, weblogic Connected to: FCUBSDomain                                                                                                    |  |  |  |  |  |  |
|----------------------------------------------------------------------------------------------------|----------------------------------------------------------------------------------------------------|----------------------------------------------------------------------------------------------------|----------------------------------------------------------------------------------------------------|----------------------------------------------------------------------------------------------------|--|--|--|--|--|--|
| Wew changes and restarts                                                                                                    | Home >FCUBSMSTemplate >Summary of Clusters ><br>Sources >FCUBSEsurch05 >Semmary of 3DBC D                                                                                                    | Summary of Servers >Summary of 3D<br>lata Searces                                                                                                    | IC Data Sources >POUBSDS >Summary of 3DBC Data                                                                                                    | Sources >FCUBSDomain >Summary of 3DBC Data                                                                                                    |  |  |  |  |  |  |
| Click the Lock & Edit buttoe to modify, add or<br>delete items in this domain.                                                                                                    | Mexsages<br># All changes have been activated. No restart                                                                                                    | where the second second secon  |                                                                                                    |                                                                                                    |  |  |  |  |  |  |
| Release Configuration                                                                                                    | Summary of JDBC Data Sources                                                                                                    | Summary of JUBC Data Sources                                                                                                    |                                                                                                    |                                                                                                    |  |  |  |  |  |  |
|                                                                                                    | Configuration Plonitoring                                                                                                    |                                                                                                    |                                                                                                    |                                                                                                    |  |  |  |  |  |  |
| Deployments<br>B-Services<br>B-Metsaging                                                                                                    | This page summarizes the JDBC data source of                                                                                                    | bjects that have been created in th                                                                                                    | is domain.                                                                                                    |                                                                                                    |  |  |  |  |  |  |
| Data Scences<br>Persistent Stores<br>Persign JHOI Providens<br>Work Contexts<br>Work Contexts<br>Work Contexts<br>                                                                                                    | Costomize this table     Data Sources (Filtered - Hore Columns E)     Click the Lock & Editbutton in the Change Co     [Newsw] [Dateta]                                                                                                    | <b>rist)</b><br>inter to activate all the buttons on                                                                                                    | this page.                                                                                                    | Shewing 1 to 6 of 6 Previous   Not                                                                                                    |  |  |  |  |  |  |
| Data Scences     Persistent Stores     Persistent Stores     Persistent Stores     "Whick Cestends     "XNL Registring     "XNL Registring    | Contornine this table      Data Sources (Fibered - More Columns E)      Click the <i>Lock &amp; Ent</i> Poutton in the Change Ce      Newwy (Delete)      Name +>                                                                                                    | visit)<br>enter to activate all the buttons on<br>Type                                                                                                    | this page.                                                                                                    | Shewing I to 6 of 6 Previous   Hert<br>Tangets                                                                                                    |  |  |  |  |  |  |
| Parta Sources     Persister Stores     Pensister Stores     Pensister Stores     Pensister Stores     Parta     Storestat     Storestat   | Continuiner this table     Data Sources (Fibered - Hare Columns D     Citis the Lock & Ediff button in the Change Ce     There in     Rame in     PCUSSBaard.05                                                                                                    | eist)<br>enter to activate all the buttons on<br>Type<br>Generic                                                                                                    | this page.<br>JMDI Name<br>JABURGARDSBranch                                                                                                    | Showing Lts 6 of 6 Previous   Hest<br>Targets<br>FOUBSCluster                                                                                                    |  |  |  |  |  |  |
| Posta Scences     Pensited Scores     Pansited Scores     Pansited Scores     Pansited Scores     Pansited Scores     Pansited Scores     Pansited Scores     Pansited Scores     Pansited Scores     Pansited Scores     Pansited Scores     Pansited Scores                                                                                                    | Continuine this table     Data Sources (Rivered - Hare Columns D     Citis the Earch & Ediffuentian in the Change Co     None III     None III     Rome III     Rome III     ROMESBard OS     POLIBOSS                                                                                                    | eist)<br>enter te activate all the buttons on<br>Type<br>Generic<br>Generic                                                                                                    | Uris page.<br>JNOI Name<br>Jdb://tijde/D58randh<br>Jdb:/tijde/D5                                                                                            | Skewing 1 to 6 of 6 Previous   Next<br>Tangets<br>FOURSCluster<br>FOURSCluster                                                                                                    |  |  |  |  |  |  |
| Posta Scences     Pensited Scences     Pensited Scences     Parage JNDI Providen     With Scends     With Scends     With Scends     With Scends     With Scends     With Scends     With Scends     With Scends     Scends JDDC penetic data sources     Scends JDDC penetic data sources     Scends JDDC penetic data sources                                                                                                    | Contornine this table      Data Sources (Fibered - Hare Columns D      Citck the Lock & Effortunion in the Change Ce      New      Contain      Name      PCUBSB and OS      PCUBSDs_ASTINC                                                                                                    | visit)<br>enter to activate all the buttors on<br>Generic<br>Generic<br>Generic<br>Generic                                                                                                    | Uhis page.<br>JNOI Nome<br>jdbc/Rijde-USBranch<br>jdbc/Rijde-USB<br>jdbc/Rijde-USB                                                                          | Skewing 1 to 6 of 6 Previous   Next Targets FOUBSCluster FOUBSCluster FOUBSCLUSTE                                                                                                    |  |  |  |  |  |  |
| Data Searces     Pessiter Stores     Pensiter Stores     Pensiter Stores     Pensiter Stores     Pensiter Stores     Pensiter Stores     Stores     S | Contention this table     Data Sources (Filtered - Hare Columns D     Citis the Lock # Ediffuence) - Hare Columns D     Citis the Lock # Ediffuence     Network     Receive     PCUBSDard:     PCUBSDard:     PCUBS | vist) viste to activate all the buttons on viste to activate all the buttons on viste | this page.  JHOD Name Jdx:/ft;devOSBranch Jdx:/ft;devOS Jdx:/ft;devOS_XATHIC Jdx:/ft;devOS_XATHIC                                                           | Shewing 1 to 6 of 6 Previous   Hext Targets FOUBSCluster FOUBSCluster |  |  |  |  |  |  |
| Persiter Scores     Pensiter Scores     Pensiter Scores     Pensiter Scores     Pensiter Scores     Pensiter Scores     Parset     Parset  | Contentine the table      Data Sources (Fibered - Here Columns D      Oids the Level & Ediff button in the Change Co      New (Date)      Rame #      PCUBSDs_addoS      PCUBSDs_Astac      PCUBSDs_Astac      PCUBSDs_AA      PCUBSDs_AA      PCUBSDs_AA                                                                                                    | visit) where its activate all the buttors on Type Generic Generic Generic Generic Generic Generic                                                                                                    | JMOI Name           JRUI Name           JRUI Stand           JRUI Stand           JRUI Stand           JRUI Stand           JRUI Stand           JRUI Stand | Shewing 1 to 6 of 6 Previous   Hext<br>Targets<br>FOUBSCluster<br>FOUBSCluster<br>FOUBSCluster<br>FOUBSCluster<br>FOUBSCluster                                                                                                    |  |  |  |  |  |  |
| Charles Sources     Presister Stores     Presister Stores     Prange JUDI Providers     With Catabas     With States     With Catabas     With Store Cataba     With Store Cataba     With Store Cataba     Consta 2080: generic data sources     Creata 2080: multi data sources     Detetes 2080: multi data sources     Detetes 2080: multi data sources                                                                                                    | Contentier the table      Data Sources (Rifered - Hore Columns D      Citid the Lock # Ediffusition in the Change Co      Nerver (Delete)      Procession of the Column of the Column of the Colu | eist) Type Generic Generic Generic Generic Generic Generic Generic Generic                                                                                                    | this page.                                                                                                    | Shewing 1 to 6 of 6 Previous   Hext<br>Targets<br>FOUBSChater<br>FOUBSChater<br>FOUBSChater<br>FOUBSChater<br>FOUBSChater<br>FOUBSChater                                                                                                    |  |  |  |  |  |  |

#### Figure 6-16 Summary of JDBC Data Sources - Activate Changes

**12.** Similarly, create all the other Data Sources required for the FCUBS Application and Gateway Deployments.

# 6.3 JDBC Parameters Tuning

This topic provides information on JDBC Parameters that need to be updated for all the Data sources.

| PARAMETER                     | VALUE                        | Navigate To                            |
|-------------------------------|------------------------------|----------------------------------------|
| Connection Reserve time out   | 30                           | Connection Pool and then click Advance |
| Test Frequency                | 60                           | Connection Pool and then click Advance |
| Inactive connection time out  | 30                           | Connection Pool and then click Advance |
| Initial Capacity              | 1                            | Connection Pool                        |
| Max capacity                  | Based on Site<br>Requirement | Connection Pool                        |
| Capacity Increment            | 5                            | Connection Pool                        |
| Shrink Frequency              | 900                          | Connection Pool and then click Advance |
| Test Connection on<br>Reserve | Checked                      | Connection Pool and then click Advance |
| Statement Cache Size          | 50                           | Connection Pool                        |

Table 6-1 JDBC Parameters

# 7 JMS Resource Creation

JMS Resource Creation involves various steps:

- Persistence Store Creation
- JMS Server Creation
- JMS Module Creation
- Resource Creation: Connection Factory and Queue's

Refer to the Configure JMS on Weblogic Server guide for further details on JMS setup.

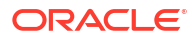

# 8 Oracle WebLogic Load Balancing

For WebLogic load balancing, use

- **Oracle HTTP Server**: Refer to *Configuration of Oracle HTTP Server* guide for setup.
- Apache: Refer to Configuration for Apache guide for setup.

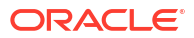

# 9 Frequently Asked Questions

This topic contains the following sub-topics:

- Machine status is Unreachable This topic provides systematic instructions to change the machine's status.
- Restart Node Manager This topic provides systematic instructions to restart the node manager.
- Scale Up Dynamic Cluster This topic provides systematic instructions to scale up dynamic cluster capacity.
- Session Timeout This topic describes steps to verify session timeout conditions.

### 9.1 Machine status is Unreachable

This topic provides systematic instructions to change the machine's status.

If the machine's status shows Unreachable, the machine is not reachable and the user cannot start/stop the managed servers from the console.

- 1. In the console, navigate to **Domain structure** left panel.
- 2. Click on the Machines and then click on Machine1.

The Settings for Machine1 screen displays.

3. Click on the **Monitoring** tab and then click on the **Node Manager Status**.

The Status displays Unreachable in the Settings for Machine1 screen.

4. To change the status, start the **Node Manager** on that server.

Refer to the Start Node Manager topic on steps to start the Node Manager.

### 9.2 Restart Node Manager

This topic provides systematic instructions to restart the node manager.

- 1. Locate node manager PID using ps -ef|grep weblogic.nodemanager.javaHome.
- 2. Change directory to **\$DOMAIN\_HOME/bin**.
- 3. Kill the Unix process using kill -9 <pid>.
- 4. Verify that the node manager is killed by tail -f nohup.out.
- 5. Start node manager using **nohup**./startNodeManager.sh.
- 6. Verify that node manager is started using tail -f nohup.out.

## 9.3 Scale Up Dynamic Cluster

This topic provides systematic instructions to scale up dynamic cluster capacity.

To scale up the sufficient capacity of the dynamic cluster, the user can add dynamic servers on demand.

- 1. Navigate to the FCUBSDomain left panel.
- 2. Click the Environment drop down option and then click Clusters.

The Summary of Clusters screen displays.

3. Click the FCUBSCluster.

The Settings for FCUBSCluster screen displays.

# Figure 9-1 Settings for FCUBSCluster

| Change Center                                                                             | Home Log C                         | ut Preference:                      | s 🔤 Recor                      | d Help                            |                                  | Q                                                                                           |                  |                                                                         |                                                                                                    | Welc                     | ome, weblogic     | Connected to: FCUBSDom  |
|-------------------------------------------------------------------------------------------|------------------------------------|-------------------------------------|--------------------------------|-----------------------------------|----------------------------------|---------------------------------------------------------------------------------------------|------------------|-------------------------------------------------------------------------|----------------------------------------------------------------------------------------------------|--------------------------|-------------------|-------------------------|
| view changes and restarts                                                                 | Home >Summary<br>Clusters >FCUBS   | of JDBC Data So<br>Cluster          | ources >Sum                    | mary of Clusters >                | Summary of I                     | lachines >MAC-1 >Sumr                                                                       | nary of Machines | s >Summary o                                                            | of Servers >Summary of                                                                                                    | Server Te                | mplates >Summar   | of Machines >Summary of |
| o pending changes exist. Click the Release<br>onfiguration button to allow others to edit | Settings for FCUBSCluster          |                                     |                                |                                   |                                  |                                                                                             |                  |                                                                         |                                                                                                    |                          |                   |                         |
| l ock & Edit                                                                              | Configuration                      | Monitoring                          | Control                        | Deployments                       | Services                         | Notes                                                                                       |                  |                                                                         |                                                                                                    |                          |                   |                         |
| Release Configuration                                                                     | General JTA                        | Messaging                           | Servers                        | Replication                       | Migration                        | Singleton Services                                                                          | Scheduling       | Overload                                                                | Health Monitoring                                                                                                    | HTTP                     | Coherence         |                         |
| main Structure                                                                            | Save                               |                                     |                                |                                   |                                  |                                                                                             |                  |                                                                         |                                                                                                    |                          |                   |                         |
| Environment<br>Servers<br>Clusters                                                        | This page is us<br>Clusters can c  | sed to configure<br>ontain both exp | e the servers<br>lictly config | that are assign<br>ured and dynam | ed to this clu<br>ically created | ister.<br>I servers. The following                                                          | g settings are u | used to deter                                                           | mine the number and                                                                                                    | characte                 | ristics for these | lynamic servers.        |
| Server Templates<br>Migratable Targets<br>Coherence Clusters<br>Machines                  | Server Template:                   |                                     |                                |                                   | FCUBSMSTemplate •                |                                                                                             |                  | Si<br>si<br>cl                                                          | Specifies the server template that is to be used to configure the dynamic<br>servers in this cluster. Only templates that specify this cluster are valid<br>choices. More Info |                          |                   |                         |
| Virtual Hosts<br>Work Managers<br>Startup and Shutdown Classes                            | Maximum Number of Dynamic Servers: |                                     |                                | : 4                               | 4                                |                                                                                             | S <br>Ir         | Specifies the maximum number of dynamic servers in this cluster<br>Info |                                                                                                    | rs in this cluster. More |                   |                         |
| -Deployments<br>-Services                                                                 | 👸 Server Na                        | FCU                                 | FCUBSMS                        |                                   | S                                | Specifies the prefix to be used when naming new dynamic servers in th<br>cluster. More Info |                  | dynamic servers in this                                                 |                                                                                                    |                          |                   |                         |

- 4. Click the **Configuration** tab and then click the **Servers** tab.
- 5. Change the Maximum Number of Dynamic Servers to 8 and then click the Save button.
- 6. Navigate to the Change Center left panel and click the Activate changes.

After activation, 4 new Dynamic Servers are added to the Dynamic Cluster.

#### Figure 9-2 Summary of Dynamic Clusters

| Name 💫   | Туре    | Machine | Listen Port |
|----------|---------|---------|-------------|
| FCUBSM51 | Dynamic | MAC-1   | 7101        |
| FCUBSMS2 | Dynamic | MAC-2   | 7102        |
| FCUBSMS3 | Dynamic | MAC-1   | 7103        |
| FCUBSMS4 | Dynamic | MAC-2   | 7104        |
| FCUBSMS5 | Dynamic | MAC-1   | 7105        |
| FCUBSMS6 | Dynamic | MAC-2   | 7106        |
| FCUBSMS7 | Dynamic | MAC-1   | 7107        |
| FCUBSMS8 | Dynamic | MAC-2   | 7108        |

7. Start the 4 new Dynamic Servers and it doubles the capacity of the dynamic cluster.

### 9.4 Session Timeout

This topic describes steps to verify session timeout conditions.

Session timeouts occur intermittently during load condition.

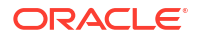

Verify the following:

- 1. Clock Synchronization: Time across the nodes/machines is the same.
- 2. Session Stickiness in the load balancer: Persistence Type in load balancer should be set to SOURCE IP and should not be the cookie.